Conduent Government Healthcare Solutions New Mexico Medicaid Project

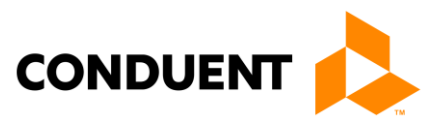

# Self-Direction Enrollment Procedure Manual

August 19, 2018 Version #1.1 © 2017 Conduent Business Services, LLC. All rights reserved. Conduent and Conduent Agile Star are trademarks of Conduent Business Services, LLC in the United States and/or other countries. other company trademarks are also acknowledged. Document Version: 1.0 (November 2016).

# 1. Revision History:

(The revision history is used to track changes and updates made to procedures and when they occurred. This must be completed every time an update or revision to the document is made)

| Version | Date of<br>Change | Description of Change        | Author     | Reviewed and<br>Approved by and<br>Date |
|---------|-------------------|------------------------------|------------|-----------------------------------------|
| 1.0     | 8/22/17           | Convert to Conduent template | D. Rickerd | 8/22/17                                 |
| 1.1     | 8/19/18           | Add Forms                    | D. Rickerd | 8/19/18                                 |
|         |                   |                              |            |                                         |
|         |                   |                              |            |                                         |
|         |                   |                              |            |                                         |
|         |                   |                              |            |                                         |
|         |                   |                              |            |                                         |
|         |                   |                              |            |                                         |
|         |                   |                              |            |                                         |

# 2. Contents:

| 1. Revision History                       | ii   |
|-------------------------------------------|------|
| 2. Table of Contents                      | iii  |
| 3. Introduction                           |      |
| Service Level Agreements (SLAs            | 3-1  |
| 4. Staffing                               |      |
| 5. Departmental Duties                    | 5-3  |
| 6. Tools                                  |      |
| FOCoSonline                               |      |
| DocFinity Intraviewer                     | 6-7  |
| Microsoft Dynamics CRM                    | 6-9  |
| CCHSP Registry Check (COR)                | 6-9  |
| PDFill PDF Tool                           | 6-11 |
| SharePoint                                | 6-11 |
| 7. Enrollment Document Processing         |      |
| Expedite Process                          | 7-12 |
| Incoming Mail                             | 7-12 |
| Fax Documents                             | 7-12 |
| Walk-in Documents                         | 7-12 |
| Sorting Enrollment Documents              | 7-13 |
| Converting TIF Images to PDF              | 7-13 |
| Splitting/Re-Naming Enrollment Documents  | 7-14 |
| PDF Uploading to TNT (Via SharePoint)     | 7-14 |
| Moving PDF Images to Workflow             | 7-15 |
| Pull Original Paperwork from Scan Folders | 7-15 |
| Creating Folders                          | 7-15 |
| Review Prehire Documentation              | 7-15 |
| CCHSP Registry Check Processing (COR)     | 7-16 |
| Indexing Documents in Workflow            | 7-19 |
| Reviewing Documents in Workflow           | 7-20 |
| For PHPK Documents                        |      |
| For EEPK Documents                        | 7-25 |
| For VNPK Documents                        |      |
| For ERPK Documents                        |      |
| For MISC Documents                        |      |

| Working the Hold Queues                         | 7-30 |
|-------------------------------------------------|------|
| Making Outbound Calls                           |      |
| OmniCaid ATR                                    |      |
| Mailing Prehire Packets to DHI                  |      |
| Employer of Record (EOR) Changes                |      |
| Employer of Record (EOR) Guidelines and Process |      |
| Authorization to Sign For Vendor Only           |      |
| Authorized Representative Process               |      |
| Consultant Agency Checks                        |      |
| Terminating an Employee in FOCoS                |      |
| TNT Follow-up Emails                            |      |
| 8. Appendix A: Document Naming                  | 8-39 |
| Appendix A: Document Naming                     | 8-39 |

# 3. Introduction:

Performs the activities involved with processing Self-Direction waiver program enrollment documentation for Mi Via and Centennial Care vendors and employees.

### Service Level Agreements (SLAs):

| Se | Self-Direction Enrollment                 |  |  |  |  |  |
|----|-------------------------------------------|--|--|--|--|--|
| •  | Process prehire within 1-2 business days  |  |  |  |  |  |
| •  | Process employee within 3-5 business days |  |  |  |  |  |
| •  | Process vendor within 3-5 business days   |  |  |  |  |  |

# 4. Staffing:

#### Job Description: Enrollment Project Specialist

#### **Functional Description:**

### Performs the activities involved with processing Mi Via program enrollment documentation for Mi Via vendors and employees. May perform one or more of the following:

- Inspects enrollment documentation for Mi Via vendors and employees for completeness and accuracy
- Works with the Enrollment Project Specialist to collect missing or corrected documentation
- Processes the enrollment documentation so that Mi Via vendors and employees can be set up to be paid
- Works with the Documentation Specialist to archive enrollment documentation
- Make outbound phone calls to various entities to collect information
- Solves problems systematically, using sound business judgment
- Effectively communicates problem resolutions to management and work peers
- Monitors delegated customer service issues to ensure timely and accurate resolution
- Consistently meets established productivity, schedule adherence, and quality standards
- Adapts procedures, processes, and techniques to meet the more complex position requirements
- Seeks involvement in continuous quality improvement initiatives
- Must have excellent oral and written communication skills and demonstrated analytical skills
- Additional tasks to be assigned later

# 5. Departmental Duties:

### Performs the activities involved with processing Mi Via program enrollment documentation for Mi Via vendors and employees.

- Inspect enrollment documentation for Mi Via vendors and employees for completeness and accuracy
- Work with the Enrollment Project Specialist to collect missing or corrected documentation
- Process the enrollment documentation so that Mi Via vendors and employees can be set up to be paid
- Work with the Documentation Specialist to archive enrollment documentation
- Make outbound phone calls or emails to various entities to collect information
- Monitor delegated customer service issues to ensure timely and accurate resolution

## 6. Tools:

### **FOCoSonline**

https://nm.focosonline.com/nm/

Click "Launch FOCoSonline" button:

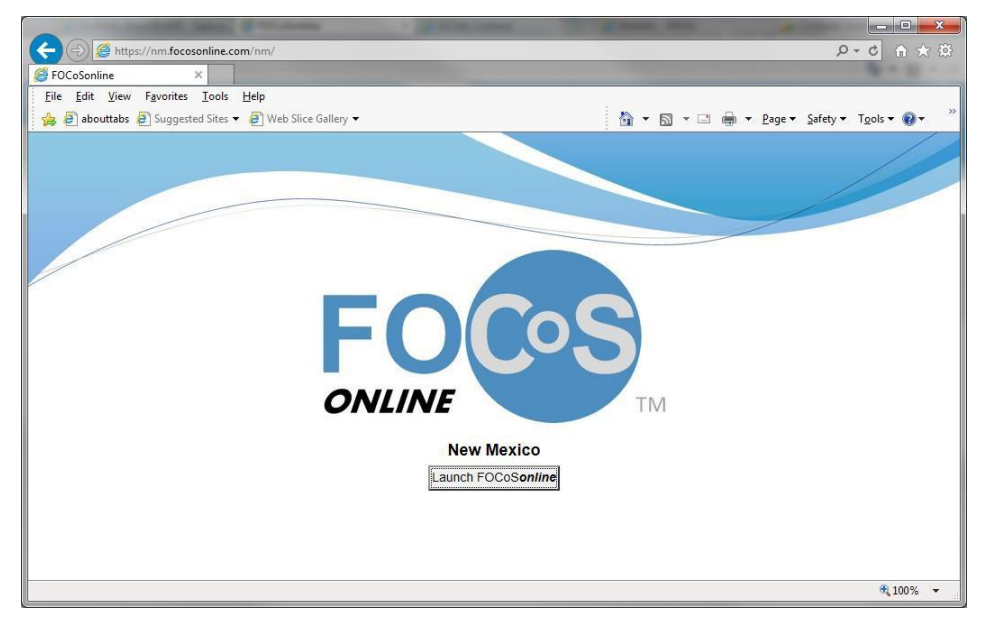

#### Enter your Login Name and Password:

| CoSonline - Internet Explorer provided by Xerox Business Services                                                                                                    | x |
|----------------------------------------------------------------------------------------------------|---|
| t <b>ps</b> ://nm.focosonline.com/login.php?state_path=/nm/&first_login=yes                                                                                                    | 6 |
| FOCOS                                                                                                    |   |
|                                                                                                    |   |
| Login Name:<br>Password:                                                                                                    |   |
| Log In                                                                                                    |   |
| Welcome to the Xerox Solution and the FOCoSonline System.                                                                                                    |   |
| Welcome to FOCoSonline. By accessing and using FOCoSonline, you acknowledge that you will have access to certain private<br>information that is protected by certain privacy laws including the Health insurance Portability and Accountability Act (HIPAA) Security and<br>Privacy Rules, and by other State and federal laws and regulations. Protected information is intended for receipt by and disclosure to only<br>authorized recipients. You represent that you are an authorized recipient and agree to take all reasonable measures to protect all<br>information contained by FOCoSonline. You understand that unauthorized use or disclosure of protected information is a<br>violation of both the terms of use of FOCoSonline and applicable laws. Additionally, you acknowledge that FOCoSonline is the<br>inhibited expective events and applicable laws. |   |

| <image/>                                                                                                    | totosoniine - internet explorer provided by Xerox Business Services |                                                       |
|----------------------------------------------------------------------------------------------------|---------------------------------------------------------------------|-------------------------------------------------------|
| <section-header><section-header><section-header><section-header><section-header><text><text><text></text></text></text></section-header></section-header></section-header></section-header></section-header>                                                                                                    | https://nm.tocosonline.com/program_selection.php                    |                                                       |
| <image/> <section-header><section-header><section-header><section-header><section-header><text><text></text></text></section-header></section-header></section-header></section-header></section-header>                                                                                                    |                                                                     |                                                       |
| <image/> <section-header><section-header><section-header><section-header><section-header><section-header><text></text></section-header></section-header></section-header></section-header></section-header></section-header>                                                                                                    |                                                                     |                                                       |
| <image/> <section-header><section-header><section-header><section-header><text><text></text></text></section-header></section-header></section-header></section-header>                                                                                                    |                                                                     |                                                       |
| <image/> <image/> <section-header><section-header><section-header><section-header><section-header><text></text></section-header></section-header></section-header></section-header></section-header>                                                                                                    |                                                                     |                                                       |
| For the construction of the construction of the constru |                                                                     |                                                       |
| For the construction of the construction of the constru |                                                                     |                                                       |
| For the construction of the construction of the constru |                                                                     |                                                       |
| Control       Control         Dease click on the role/program you wish to enter:         Agency Staff - XEROX         Kerox Management for XEROX in Centennial         Care                                                                                                    |                                                                     |                                                       |
| Agency Staff - XEROX         Care                                                                                                    |                                                                     |                                                       |
| Management for XEROX         Agency Staff - XEROX         Xerox Management for XEROX in Centennial         Care                                                                                                    |                                                                     |                                                       |
| Agency Staff - XEROX         Xerox Management for XEROX in Centennial         Care         Agency Staff - XEROX         Xerox Management for XEROX in Mi Via                                                                                                    | ONUIN                                                               |                                                       |
| Agency Staff - XEROX         Xerox Management for XEROX in Centennial         Care         Agency Staff - XEROX         Xerox Management for XEROX in Mi Via                                                                                                    | UNLIN                                                               | TM                                                    |
| Agency Staff - XEROX<br>Xerox Management for XEROX in Centennial<br>Care                                                                                                    |                                                                     |                                                       |
| Agency Staff - XEROX<br>Xerox Management for XEROX in Centennial<br>Care<br>Agency Staff - XEROX<br>Xerox Management for XEROX in Mi Via                                                                                                    | Please click on th                                                  | e role/program you wish to enter:                     |
| Xerox Management for XEROX in Centennial<br>Care<br>Agency Staff - XEROX<br>Xerox Management for XEROX in Mi Via                                                                                                    |                                                                     | Agency Staff - XEROX                                  |
| Agency Staff - XEROX<br>Xerox Management for XEROX in Mi Via                                                                                                    | Xerox Mana                                                          | agement for XEROX in Centennial                       |
| Agency Staff - XEROX<br>Xerox Management for XEROX in MI Via                                                                                                    |                                                                     | Cale                                                  |
| Agency Staff - XEROX<br>Xerox Management for XEROX in Mi Via                                                                                                    |                                                                     |                                                       |
|                                                                                                    | Xerox Ma                                                            | Agency Staff - XEROX<br>inagement for XEROX in Mi Via |
|                                                                                                    |                                                                     |                                                       |
|                                                                                                    |                                                                     |                                                       |
|                                                                                                    |                                                                     |                                                       |
|                                                                                                    |                                                                     |                                                       |
|                                                                                                    |                                                                     |                                                       |

Click on the role/program you wish to enter:

#### Centennial Care:

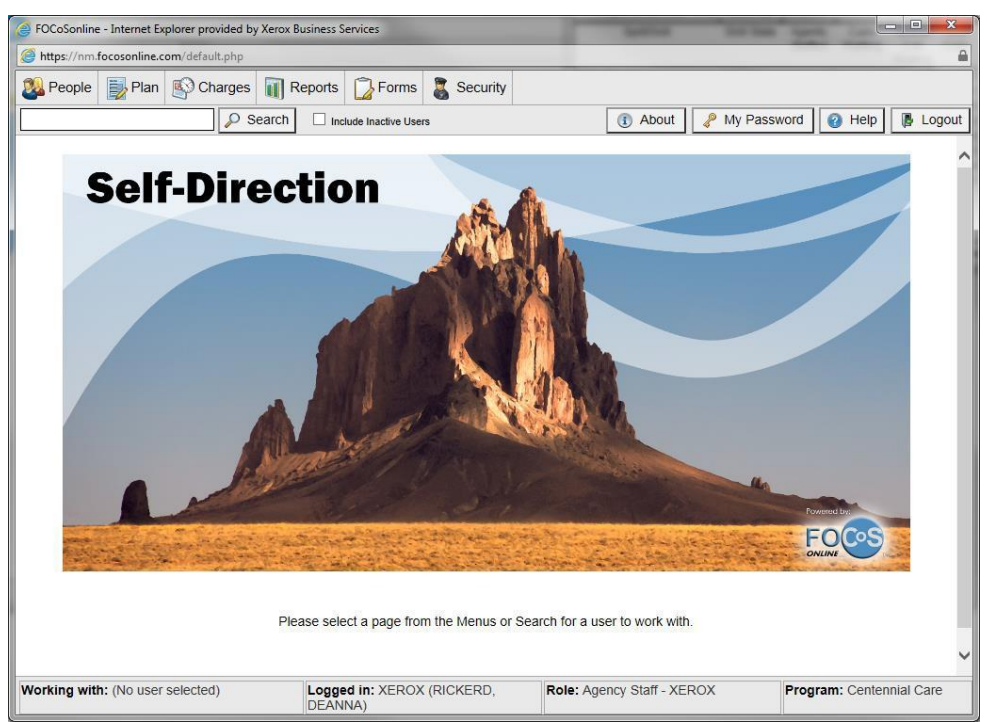

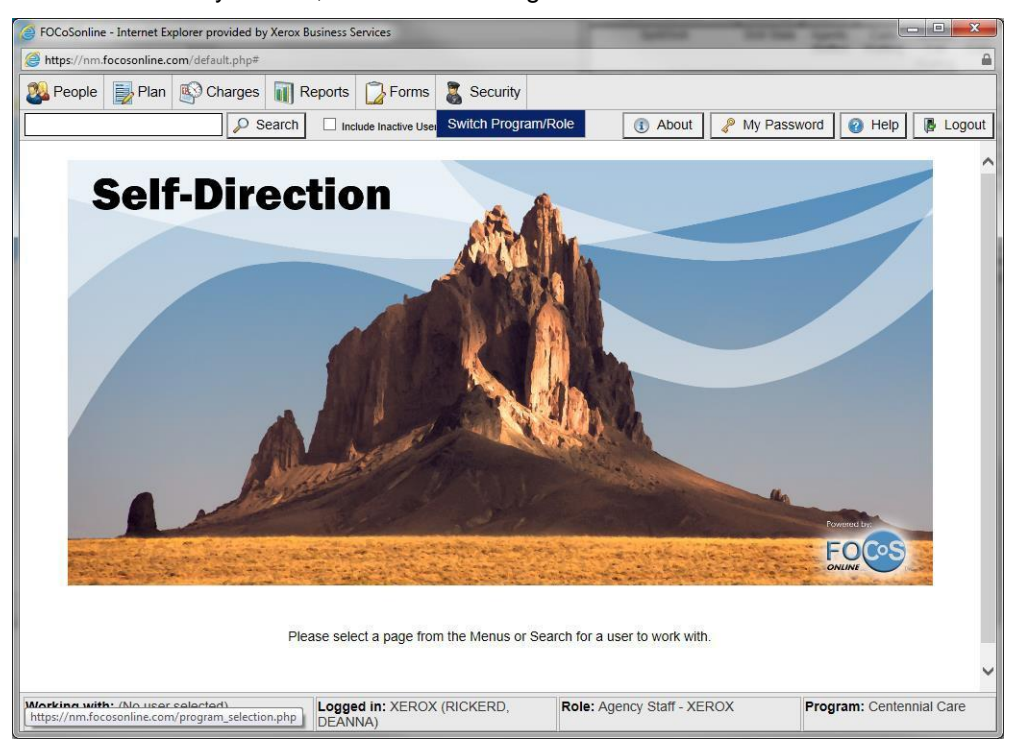

Click the "Security" button, then "Switch Program/Role" to switch to Mi Via:

#### Click the "Mi Via" Button:

#### Mi Via:

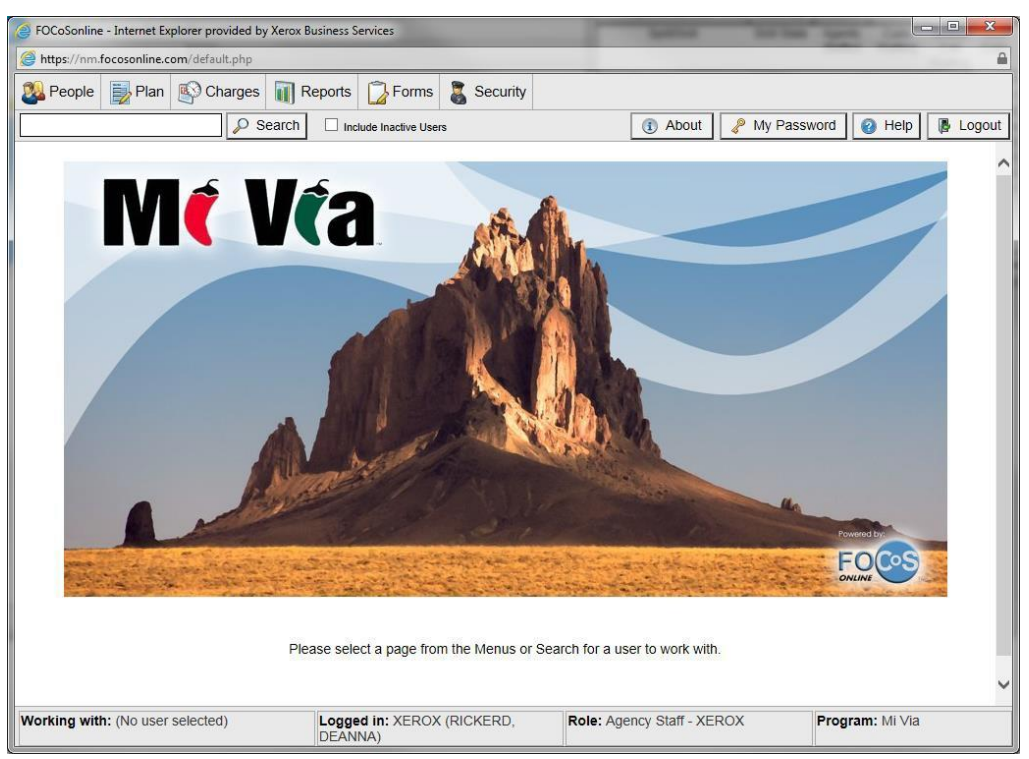

#### **DocFinity Intraviewer**

http://abqimgws01/DocFinity/IntraViewer/session/frmmain.cfm

Enter your User ID and password:

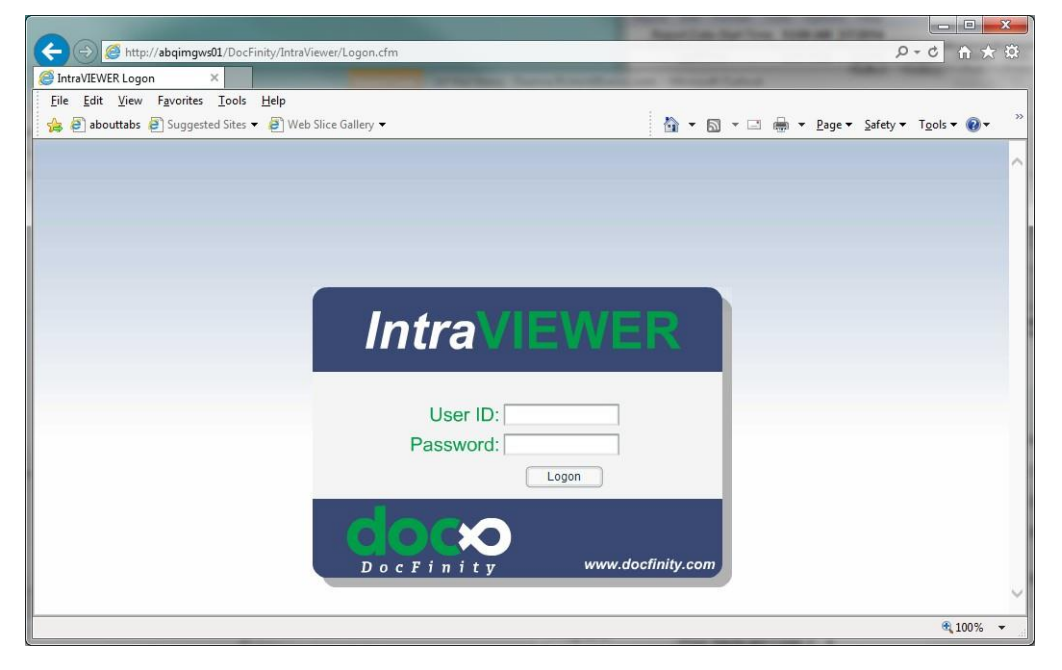

#### Click the "Workflow" button on the left:

| Ocfinity/IntraViewer/session/frmmain.cfm     Ocfinity/IntraViewer/session/frmmain.cfm     Ocfinity IntraVIEWER - Op ×                                                                                                    | ▲ □                                                        |
|----------------------------------------------------------------------------------------------------|------------------------------------------------------------|
| file fdit Yiew Forites Iools !:ielp                                                                                                    | 🟠 🔻 🔂 👻 🖃 🚔 💌 <u>P</u> age 👻 Safety 🔻 T <u>o</u> ols 💌 🔞 🕶 |
| Desktop<br>Efj<br>Simple<br>IIIII<br>Courry<br>Courry<br>Courry<br>Courry<br>Courry<br>Courry<br>Courry<br>Courry<br>Mi Va Packets (274)<br>JS Mi Via Time3heets (274)<br>JS Mi Via Time3heets (274)<br>JS Mi Via Time3heets (274)<br>JS Mi Via Time3heets (275)<br>J9 Mi Via CRN Related Docs<br>J1 Mi Via Mise Docs (275)<br>J Mi Via Mise Docs (275)<br>J MeWOoc (155) | desktor<br>s (387)                                         |
|                                                                                                    | (!!.100% •                                                 |

#### Workflow:

| Queues    |             |            |            |          |        |              |                    |                               |     |
|-----------|-------------|------------|------------|----------|--------|--------------|--------------------|-------------------------------|-----|
| Master Qu | eue         |            |            |          |        |              |                    |                               |     |
| job_id    | flow_name:  | ste:p_d c  | department | account  | folder | document     | used_by_nal        | c                             |     |
| 698768    | MV_EEPK_PRO | EEPK_HOLD  | PACKET     | EMPLOYEE | 2121   | 3:560420522  | AVAILABLE          | 970480                        |     |
| 701794    | MV_EEPC_PRO | EEPK_MOLO  | PACKET     | EMPLOYEE | 02&8   | 3159369121   | Availableo         | 931200/972230/977786/12246229 | L   |
| :59!1832  | MV_EEPK_PRO | EEPK_HOLO  | PACKET     | EMPLOYEE | 31!12  | 3817«:5781   | Av•il•b <b>l</b> e | 908960                        | L   |
| 861789    | MV_EEPK_PRO | EEpt(_HOLO | PACKET     | EMPLOYEE | 8622   | 313406908:5  | Ava1ilib <b>le</b> | 108()104                      | L   |
| .549185   | MV_EEPK_PRO | EEPK_HOLO  | PACKET     | EMPLOYEE | 1664   | 3306650274   | AVAILABLE          | 832113                        |     |
| 10219 3   | MV_EEPK_PRO | EEPK_HOLO  | PACKET     | EMPLOYEE | !50 2  | 31 1036113   | Available          | 0000                          |     |
| 941826    | MV_EEPK_PRC | EEPK_HOLO  | PACKET     | EMPLOYEE | 3814   | 3431387383   | Avatable           | 1184790                       | 1   |
| .5.5610   | MV_EEPK_PRO | EEPK_HOLO  | PACKET     | EMPLOYEE | 6209   | 3110270076   | Availa <b>ble</b>  | 834146                        | 1   |
| 556151    | MV_EEPK_PRO | EEPK_HOLD  | PACKET     | EMPLOYEE | 4409   | 3609835568   | Available          | 834099                        |     |
| .5.5617!5 | MV_EEPK_PRO | EEPK_HOLD  | PACKET     | EMPLOYEE | 9937   | 3363172315   | Availabl=          | 834188                        | L   |
| 632       | MV_EEPK_PRO | EEPK_HOLO  | PACKET     | EMPLOYEE | 3331   | 3886402837   | Available          | 797744/834236                 | L   |
| .5.58581  | MV_EEPK_PRO | EEPK_HOLD  | PACKET     | EMPLOYEE | 74.57  | 3865683811   | Ava1lab <b>le</b>  | 754288/836017                 | L   |
| 566528    | MV_EEPK_PRO | EEPK_HOLO  | PACKET     | EMPLOYEE | 166!5  | 3806092238   | Anilable           | 832651/836220                 | L   |
| 840251    | MV_EEPK_PRO | EEPK_HOLD  | PACKET     | EMPLOYEE | 5:510  | 3762288713   | AVALIABLE          | 1055481                       | L   |
| 801842    | MV_EEPK_PRO | EEPK_HOLD  | PACKET     | EMPLOYEE | 0091   | 333707.5304  | AVAILABLE          | 1040Hi0                       |     |
| 71404     | MV_EEPK_PRO | EEPK_HOLO  | PACKET     | EMPLOYEE | 616    | 336317231:5  | Availab <b>le</b>  | 763783/902760                 | L   |
| 592482    | MV_EEPK_PRO | EEPK_HOLD  | PACKET     | EMPLOYEE | 1723   | 3149!507259  | Availa <b>bl</b> e | 672693/658949/909910          | L   |
| 6318.58   | MV_EEPK_PRO | EEPK_HOLD  | PACKET     | EMPLOYEE | 0076   | 34147 1.5373 | Availab <b>l-</b>  | 790.578, 931161               | L   |
| 965148    | MV_EEPK_PRO | EEPK_HOLO  | PACKET     | EMPLOYEE | 9180   | 3602745514   | Availab <b>le</b>  | 1180709                       | L   |
|           |             |            |            |          |        | _            |                    |                               | ч.  |
|           |             |            |            |          |        |              |                    | G                             | ars |
|           |             |            |            |          |        |              |                    |                               |     |

### **Microsoft Dynamics CRM**

http://nmcrmweb:5555/XeroxGHSCRM/main.aspx

| 🚍 🚱 🏄 http://nmcrmwe      | ebr55555/XeroxGHSCRM/main.espx   |                     |                                        |                        |              | and the second second s | p-0                       |           |
|---------------------------|----------------------------------|---------------------|----------------------------------------|------------------------|--------------|----------------------------------------------------------------------------------------------------|---------------------------|-----------|
| Contacts: Active Contacts | ×                                |                     |                                        |                        |              |                                                                                                    |                           |           |
| Eile Edit View Favorites  | Iools Help                       |                     |                                        |                        |              |                                                                                                    |                           |           |
| abouttabs E Suggeste      | ed Sites • 🗿 Web Slice Gallery • |                     |                                        |                        |              | 5 · 5 · C                                                                                                    | - Page + Safety + Tools + | - 0-      |
|                           |                                  |                     | 4                                      |                        |              |                                                                                                    |                           | -         |
| Child Cardinal Marco C    |                                  |                     | 2 Micro                                | soft Dynamics CRM      |              |                                                                                                    | Deanna                    | a Rickerd |
| Contacts view c           | Unarts Aug                       |                     |                                        |                        |              |                                                                                                    | Concert?                  |           |
| Activate                  |                                  | I Co Share          | C Export to Ex                         | " A                    |              |                                                                                                    |                           |           |
| New Edit                  | Merge Detect Send Direct Con     | nect Assign         | Run Start Run                          | Advanced               |              |                                                                                                    |                           |           |
| X Delete .                | Duplicates - E-mail -            | E-mail a Link       | Workflow Dialog Report -               | Find                   |              |                                                                                                    |                           |           |
| Records                   |                                  | Collaborate         | Process Data                           |                        |              |                                                                                                    |                           |           |
| Service 🚮 🙀-              | Contacts: Active Contacts -      |                     |                                        |                        |              | []                                                                                                    |                           |           |
| Cases                     | The I for theme as               | facial facials No.  | Project Phone   Marco Phone   Market   |                        | Descrides 1D | Destroyees ID                                                                                                    |                           | all       |
| Accounts                  | Die a                            | Social Security No. | business Phone   Home Phone   Mobile P | none Clent lype E-mail | Provider ID  | Participant ID Parent Account                                                                                                    |                           | -         |
| Contacts                  |                                  | 696243422           | 505 067 7396                           | Participant            |              | 000308094033                                                                                                    |                           | ~ •       |
| 3 Amoes                   | 1 62 505367.7609                 | 505010400           | 505-907-7206                           | Participant            |              |                                                                                                    |                           |           |
|                           | 5 5052097422                     | E25500770           | 201001100                              | Pathopant              |              |                                                                                                    |                           |           |
|                           | 1 6 FT 443 0TH                   | 503350779           |                                        | Participant            |              |                                                                                                    |                           |           |
|                           |                                  | 523472003           |                                        | Participant            |              | 00002003005751                                                                                                    |                           |           |
|                           |                                  | ACTREMANT.          |                                        | Participant            |              | 0000307735                                                                                                    |                           |           |
|                           |                                  | £34419212           |                                        | Participant            |              |                                                                                                    |                           |           |
|                           |                                  | 524410313           | 288<br>                                | Patticipant            |              |                                                                                                    |                           |           |
|                           |                                  | 648144807           | 5754951980                             | Participant            |              | 00000648144807                                                                                                    |                           |           |
|                           |                                  | 509463301           | \$755,56646                            | Participant            |              | 00000509463301                                                                                                    |                           |           |
|                           |                                  | 467134229           | \$7554,20104                           | Participant            |              | 00000467134228                                                                                                    |                           |           |
|                           | A BRUSH                          | 518606376           | 5758542396                             | Participant            |              | 00000518606376                                                                                                    |                           |           |
|                           |                                  | 585071518           | 5052861894                             | Participant            |              | 00000585073518                                                                                                    |                           |           |
|                           | A BURCH                          | 525490871           | 5754912966                             | Participant            |              | 00000525490571                                                                                                    |                           | -         |
|                           |                                  | \$2\$754165         | 5054895105                             | Participant            |              | 00000525784165                                                                                                    |                           | 100       |
|                           | A CHAVEZ LANTING                 | 649309276           | 5058360210                             | Participant            |              | 00000649309276                                                                                                    |                           |           |
|                           | A D RICHINS                      | 525850025           | 5756358600                             | Participant            |              | 00000525850025                                                                                                    |                           | - 11      |
|                           | A DARBUS PROBY                   | 649463795           | 5753905204                             | Participant            |              | 00000649463795                                                                                                    |                           |           |
|                           | A DEVSIA MITCHELL                | 648522518           | 5056103372                             | Participant            |              | 00000648522518                                                                                                    |                           |           |
|                           | A DREAM PARKER                   | 310136147           | 2046060804                             | Participant            |              | 00000310136147                                                                                                    |                           |           |
|                           | A DREAMA DURAN                   | 000000000           | 5058622754                             | Participant            |              | 00000944052142                                                                                                    |                           |           |
|                           | A DYN LEVARIO                    | 118086936           | 5755135329                             | Participant            |              | 00000118086936                                                                                                    |                           |           |
| d Workmann                | A GROSS                          | 218469096           | 5755429264                             | Participant            |              | 00000218469096                                                                                                    |                           | _         |
|                           | A J CONNORS                      | 388257177           | 5058606339                             | Participant            |              | 00000388257177                                                                                                    |                           |           |
| Ja Sales                  | A J DEKON                        | 648200850           | 5057219035                             | Participant            |              | 00009548200850                                                                                                    |                           |           |
| Marketing                 | A J GARCIA                       | 649018219           | 5057189847                             | Participant            |              | 00000649018219                                                                                                    |                           |           |
|                           | A J Gross                        |                     | 5755429264                             | ACA Call Center        |              |                                                                                                    |                           | ~         |
| Service                   |                                  |                     |                                        |                        |              |                                                                                                    |                           |           |
| Service                   | A J LUCERO                       | 648388033           | \$756256982                            | Participant            |              | 00000648388033                                                                                                    |                           | - 211     |

### **CCHSP Registry Check (COR)**

https://nmhealth.cchsp.com./auth?returnurl=%2f

Enter your User Name and Password:

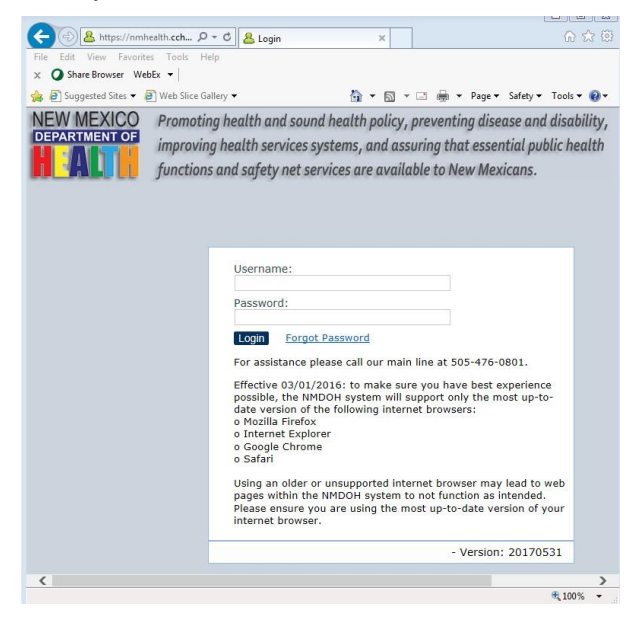

Click the "Login" button or hit "Enter".

| 🖞 Suggested Sites 👻 🙋 Web Slice Gallery 💌                                                                                                    |                                               | 🚵 👻 🖾 👻 🔤 👻 Page 🕶 Safety 🕶 Tools 🔹                                                                                                    |  |  |  |  |
|----------------------------------------------------------------------------------------------------|-----------------------------------------------|----------------------------------------------------------------------------------------------------|--|--|--|--|
| EW MEXICO<br>PARTMENT OF<br>improving health and sound health policy<br>improving health services systems, and as<br>functions and safety net services are avail | , preventing<br>suring that e<br>lable to New | disease and disability, Help   My Account   Logo<br>ssential public health<br>My Account   Logo                                                                                  |  |  |  |  |
| опе аррисации спроусса эсоген перота                                                                                                    | Reference                                     | ۵<br>                                                                                                    |  |  |  |  |
| ast login was Monday, July 10, 2017 3:34 PM                                                                                                    |                                               |                                                                                                    |  |  |  |  |
| Home                                                                                                    |                                               |                                                                                                    |  |  |  |  |
| At a Glance                                                                                                    |                                               | Important Messages                                                                                                    |  |  |  |  |
|                                                                                                    |                                               |                                                                                                    |  |  |  |  |
| Applications                                                                                                    |                                               | Effective 03/01/2016: to make sure you have best and most secure                                                                                                    |  |  |  |  |
| Not Yet Submitted By Provider                                                                                                    | 2                                             | experience possible, the CCHSH2.0 system will support only the most up-to<br>date version of the following vendor internet browsers:<br>o Mozilla Firefox<br>o Internet Explorer |  |  |  |  |
| Not ret Submitted By Provider > 10 Days                                                                                                    | 4                                             |                                                                                                    |  |  |  |  |
| Flagged For Registry Review > 10 Dave                                                                                                    | 0                                             |                                                                                                    |  |  |  |  |
| Eligibility Determination In Process                                                                                                    | 24                                            |                                                                                                    |  |  |  |  |
| Eligibility Determination Complete                                                                                                    | 8857                                          | o Google Chrome                                                                                                    |  |  |  |  |
| Determination Available and Action Needed (over 999 days old)                                                                                                    | 2136                                          | o Safari                                                                                                    |  |  |  |  |
| Applications Submitted But Fingerprints Not Completed                                                                                                    | 23                                            | Using an older or unsupported internet browser may lead to web pages                                                                                                    |  |  |  |  |
| Determination Not Eligible Currently Employed                                                                                                    | 23                                            | within the CCHERR 0 cystem to not function as designed nor intended. Plan                                                                                                    |  |  |  |  |
| Employees                                                                                                    |                                               | ansure you are using the most up to date version of your internet brawser                                                                                                    |  |  |  |  |
| Dravisional Status Expiring (Within 5 Days)                                                                                                    | 0                                             | ensure you are using the most up-to-date version of your internet browser.                                                                                                    |  |  |  |  |
| Provisional Status Expired                                                                                                    | 3617                                          |                                                                                                    |  |  |  |  |
| Employment Verification Needed (Within 30 Days)                                                                                                    | 0                                             |                                                                                                    |  |  |  |  |
| Employment Verification Past Due                                                                                                    | 4564                                          |                                                                                                    |  |  |  |  |
| roviders                                                                                                    |                                               |                                                                                                    |  |  |  |  |
| Provider Provide                                                                                                    | r Status                                      | Provider Contact                                                                                                    |  |  |  |  |
| CS, Inc. Enabled                                                                                                    |                                               | Deanna Rickerd                                                                                                    |  |  |  |  |

From the dashboard click Applications, then Registry Check Only:

| + https://nmhealth.cch                           | i <b>sp.com</b> /RegistryCheck J                           | 0- <u>a</u> c <u>8</u>                        | CCHSP Start Regi                               | try Check X                                   | 1                                                            | <u>.</u>                              |
|--------------------------------------------------|------------------------------------------------------------|-----------------------------------------------|------------------------------------------------|-----------------------------------------------|--------------------------------------------------------------|---------------------------------------|
| Edit View Favorites Tool                         | s Help                                                     |                                               |                                                |                                               |                                                              | 1924.1935<br>                         |
| O Share Browser WebEx 👻                          |                                                            |                                               |                                                |                                               |                                                              |                                       |
| 🖲 Suggested Sites 👻 🧃 Web S                      | lice Gallery 🔻                                             |                                               |                                                |                                               |                                                              | 🚹 👻 🖾 👻 🖾 🖶 💌 Page 🕶 Safety 🕶 Tools 🕶 |
| DEPARTMENT OF im                                 | omoting health a<br>proving health se<br>nctions and safet | ind sound h<br>ervices syste<br>ty net servic | ealth policy,<br>ems, and ass<br>es are availd | preventing d<br>uring that es<br>ble to New N | isease and disability,<br>sential public health<br>Iexicans. | Help   My Account   Logou             |
| Home Applications                                | Employees                                                  | Search                                        | Reports                                        | Reference                                     |                                                              |                                       |
| Start Registry Check                             |                                                            |                                               |                                                |                                               |                                                              |                                       |
| Inter Applicant Informa  First Name:  Last Name: | tion                                                       |                                               |                                                |                                               |                                                              |                                       |
| * SSN:                                           |                                                            |                                               |                                                |                                               |                                                              |                                       |
| * Date of Birth:                                 |                                                            |                                               |                                                |                                               |                                                              |                                       |
| Continue                                         |                                                            |                                               |                                                |                                               |                                                              |                                       |
| rickerd                                          |                                                            |                                               |                                                |                                               |                                                              | Version: 20170531                     |
|                                                  |                                                            |                                               |                                                |                                               |                                                              |                                       |

#### Registry Check:

| C 🛞 🚨 https://nmhealth.cchsp.com/RegistryCheck 🔎 🖷 🖒 🚨 CCHSP Registry Check 🛛 🗙                                                                                                    |                                                      |                    | 6 🕁                    |
|----------------------------------------------------------------------------------------------------|------------------------------------------------------|--------------------|------------------------|
| File Edit View Favorites Tools Help X O Share Browser WebEx                                                                                                    |                                                      |                    |                        |
| 🍰 🛃 Suggested Sites 👻 🗿 Web Slice Gallery 🗢                                                                                                    | 1                                                    | 🕯 🔹 🔝 👻 🖃 🖶 💌 Page | 🔹 Safety 👻 Tools 👻 🔞   |
| NEW MEXICO<br>DEPARTMENTOR<br>Improving health and sound health policy, preventing dise<br>improving health services systems, and assuring that esser<br>functions and safety net services are available to New Mex | ase and disability,<br>ntial public health<br>icans. | Help   My          | / Account   Logout     |
| Home Applications Employees Search Reports Reference                                                                                                    |                                                      |                    |                        |
| Registry Check                                                                                                    |                                                      |                    |                        |
| Jamie V Game 4670, 🚓 1985                                                                                                    |                                                      |                    |                        |
| Registry Name                                                                                                    | Research Requirements                                | Research Results   | Notes                  |
| NM Employee Abuse Registry<br>Registry Checked On<br>07/10/2017                                                                                                    | Automatch performed,<br>no matches found             | *                  | Add Note               |
| OIG List of Excluded Individuals/Entities<br>Registry Checked On<br>07/10/2017                                                                                                    | Automatch performed,<br>no matches found             | •                  | Add Note               |
| National Sex Offender Public Website                                                                                                    | Manual Search Required                               | *                  | Add Note               |
| Multi-state Nurse Aide Registries (Searches DC, GA, NM, UT)                                                                                                    | Automatch performed,<br>no matches found             | *                  | Add Note<br>View Notes |
| * indicates required                                                                                                    |                                                      |                    |                        |
| drickerd                                                                                                    |                                                      | Ve                 | rsion: 20170531        |
| ttps://nmhealth.cchsp.com/NewScreening                                                                                                    |                                                      |                    | € 100% -               |

#### **PDFill PDF Tool**

| PDFill PDF Tools 10.0 (Free and No<br>File Tools View Help | Watermark)                |                                 |
|------------------------------------------------------------|---------------------------|---------------------------------|
| °<br>°©  °□  ₩  °\$  88  🛄   🗚                             | 🔤 🏠 👷 📵 🖏 i 🍃 (           | × 8 k?                          |
| Select a PDF Tool you wish to use:                         |                           |                                 |
| 1. Merge PDF Files                                         | 6. Add Header and Footer  | 11. PDF Form Field Operations   |
| 2. Split or Reorder Pages                                  | 7. Add Watermark by Text  | 12. Convert PostScript into PDF |
| 3. Encrypt and Decrypt Options                             | 8. Add Watermark by Image | 13. Add PDF Information         |
| 4. Rotate or Crop PDF Pages                                | 9. Convert Images to PDF  | 14. Scan into Image or PDF      |
| 5. Reformat Multiple Pages                                 | 10. Convert PDF to Images | 15. Create Transparent Image    |
| Exit                                                       | Help                      | PDFill Home                     |
| Please Click a FREE PDF Tool Button                        |                           | NUM                             |

### **SharePoint**

https://sp.acs-inc.com/gsg/projects/spark/nmmivia/

| 🔁 🔿 🧭 https://                                                                                                    | sp. <b>acs-inc.com</b> /gsg/projects/spark/nmmivia/Shared%20Documents/Forms/AllItems.aspx                                                                                                    |                                                                                                    | ନ-≙ଛଟ ଲ 🛠                                                                                                    |
|----------------------------------------------------------------------------------------------------|----------------------------------------------------------------------------------------------------|----------------------------------------------------------------------------------------------------|----------------------------------------------------------------------------------------------------|
| Shared Documents                                                                                                    | ×                                                                                                    |                                                                                                    | Same same in                                                                                                    |
| <u>File Edit View</u> F                                                                                                    | avorites <u>I</u> ools <u>H</u> elp                                                                                                    |                                                                                                    |                                                                                                    |
| 🚕 🥃 abouttabs 🧃                                                                                                    | Suggested Sites 🔻 🎒 Web Slice Gallery 💌                                                                                                    | 🗛 - 👩 - 🗆 🖶 -                                                                                                    | Page 🕶 Safety 🕶 Tools 👻 🔞 💌                                                                                                    |
| SG SPARK Sites > New Mr                                                                                                    | xico Mi Via                                                                                                    | <u></u>                                                                                                    | Welcome Rickerd, Deanna * 1                                                                                                    |
|                                                                                                    |                                                                                                    |                                                                                                    |                                                                                                    |
| NEW MEXICO'S SELF-DIR                                                                                                    | ACS<br>A Xerox S Company                                                                                                    |                                                                                                    |                                                                                                    |
|                                                                                                    |                                                                                                    |                                                                                                    |                                                                                                    |
|                                                                                                    | New Mexico Mi Via > Shared Documents Shared Documents Chare a desmost with the term building it to this document literary                                                                                                    |                                                                                                    |                                                                                                    |
| /iew All Site Content                                                                                                    | New Mexico MI Via > Shared Documents Shared Documents Share a document with the team by adding it to this document library. New v Unipad • Actions • Settions •                                                                                                    |                                                                                                    | View: All Documents - test •                                                                                                    |
| iew All Site Content<br>ists                                                                                                    | New Mexico Mi Via > Shared Documents Shared Documents Share a document with the team by adding it to this document library. New v Upload • Actions • Settings • Type Name                                                                                                    | Modified                                                                                                    | View: All Documents - test •                                                                                                    |
| iew All Site Content<br>ists<br>ocuments<br>tatus Reports                                                                                                    | New Mexico Mi Via > Shared Documents Shared Documents Share a document with the team by adding it to this document library. New  Upload  Actions  Settings  Type Name Act Call Center docs                                                                                                    | Modified<br>12/12/2010 7:15 PM                                                                                                    | View: All Documents - test -<br>Modified By<br>SHAW, ELIZABETH C                                                                                                    |
| iew All Site Content<br>ists<br>ocuments<br>tatus Reports<br>roject Schedules                                                                                                    | New Mexico Mi Via > Shared Documents Shared Documents Share a document with the team by adding it to this document library. New v Upload · Actions · Settings · Type Name ACS Call Center docs ACS Forms Repository                                                                                                    | Modified<br>12/12/2010 7:15 PM<br>1/14/2011 12:38 PM                                                                                                    | View: All Documents - test •<br>Modified By<br>SHAW, ELIZABETH C<br>SHAW, ELIZABETH C                                                                                                    |
| iew All Site Content<br>ists<br>occuments<br>tatus Reports<br>roject Schedules<br>issues                                                                                                    | New Mexico Mi Via > Shared Documents Shared Documents Share a document with the team by adding it to this document library. New v Upload v Actions · Settings · Type Name ACS Call Center docs ACS Policies and Procedures                                                                                                    | Modified<br>12/12/2010 7: 15 PM<br>1/14/2011 12: 38 PM<br>7/26/2011 3: 10 PM                                                                                                    | View: All Documents - test -<br>Modified By<br>SHAW, ELIZABETH C<br>SHAW, ELIZABETH C<br>SHAW, ELIZABETH C                                                                                                    |
| iew All Site Content<br>sts<br>cocuments b<br>tatus Reports<br>roject Schedules<br>ssues b<br>ction Items b                                                                                          | New Mexico Mi Via > Shared Documents Shared Documents Share a document with the team by adding it to this document library. New • Upload • Actions • Settings • Type Name ACS Call Center docs ACS Forms Repository ACS Policies and Procedures ACS Requests                                                                                                    | Modified<br>12/12/2010 7:15 PM<br>1/14/2011 12:38 PM<br>7/26/2011 3:10 PM<br>1/21/2013 4:18 PM                                                                                                    | View: All Documents - test •<br>Modified By<br>SHAW, ELIZABETH C<br>SHAW, ELIZABETH C<br>SHAW, ELIZABETH C<br>LAMERT, KARALEE                                                                                      |
| ew All Site Content<br>sts<br>scouments<br>tatus Reports<br>sues<br>sues<br>status Reports<br>sues<br>sues<br>sues<br>tatus Reports                                                                  | New Mexico Mi Via > Shared Documents Shared Documents Share a document with the team by adding it to this document library. New • Upload • Actions • Settings • Type Name ACS Call Center docs ACS Forms Repository ACS Policies and Procedures ACS Requests AITSD docs                                                                                                    | Modified<br>12/12/2010 7: 15 PM<br>1/14/2011 12:38 PM<br>7/26/2011 3:10 PM<br>1/21/2013 4:18 PM<br>4/16/2011 7:49 PM                                                                                     | View: All Documents - test •<br>Modified By<br>SHAW, ELIZABETH C<br>SHAW, ELIZABETH C<br>SHAW, ELIZABETH C<br>LAMEERT, KARALEE<br>SHAW, ELIZABETH C                                                                |
| we All Site Content<br>ists<br>occuments<br>tatus Reports<br>roject Schedules<br>ssues<br>isks<br>hange Requests                                                                                     | New Mexico Mi Via > Shared Documents Shared Documents Share a document with the team by adding it to this document library. New  Upload  Actions Settings Type Name ActS Call Center docs ActS Forms Repository ActS Policies and Procedures Act Requests Act Actions Act Call Center docs Act Call Center docs | Modified<br>12/12/2010 7:15 PM<br>1/14/2011 12:38 PM<br>7/26/2011 3:10 PM<br>1/21/2013 4:18 PM<br>4/16/2011 7:49 PM<br>4/15/2011 8:23 AM                                                                 | View: All Documents - test •<br>Modified By<br>SHAW, ELIZABETH C<br>SHAW, ELIZABETH C<br>SHAW, ELIZABETH C<br>LAMEERT, KARALEE<br>SHAW, ELIZABETH C<br>SHAW, ELIZABETH C                                           |
| wew All Site Content<br>ists<br>cocuments<br>tatus Reports<br>roject Schedules<br>sues<br>(tion Items)<br>isks<br>hange Requests<br>by Tasks                                                         | New Mexico Mi Via > Shared Documents Shared Documents Share a document with the team by adding it to this document library. New V Upload Actions Settings Type Name ACS Call Center docs ACS Forms Repository ACS Policies and Procedures AG Requests AITSD docs April 2011 items mailed to Participants Archive - 2010 files                                                                                                    | Modified<br>12/12/2010 7:15 PM<br>1/14/2011 12:38 PM<br>7/26/2011 3:10 PM<br>1/21/2013 4:18 PM<br>4/15/2011 7:49 PM<br>4/15/2011 8:23 AM<br>4/15/2011 5:16 PM                                            | View: All Documents - test ~<br>Modified By<br>SHAW, ELIZABETH C<br>SHAW, ELIZABETH C<br>LAMEERT, KARALEE<br>SHAW, ELIZABETH C<br>SHAW, ELIZABETH C<br>SHAW, ELIZABETH C                                           |
| iew All Site Content<br>ists<br>toccuments<br>tatus Reports<br>roject Schedules<br>ssues<br>toction Items<br>isks<br>hange Requests<br>ty Tasks<br>releiverables - Work                              | New Mexico Mi Via > Shared Documents Shared Documents Share a document with the team by adding it to this document library. New V Upload A Actions Settings Type Name ACS Call Center docs ACS Policies and Procedures ACS Policies and Procedures ACS Policies ACS Policies ACS Polic | Modified<br>12/12/2010 7:15 PM<br>1/14/2011 12:38 PM<br>7/26/2011 3:10 PM<br>1/21/2013 4:18 PM<br>4/16/2011 7:49 PM<br>4/15/2011 8:23 AM<br>4/16/2011 5:16 PM<br>1/25/2011 4:47 PM                       | View: All Documents - test *<br>Modified By<br>SHAW, ELIZABETH C<br>SHAW, ELIZABETH C<br>LAMBERT, KARALEE<br>SHAW, ELIZABETH C<br>SHAW, ELIZABETH C<br>SHAW, ELIZABETH C<br>SHAW, ELIZABETH C<br>SHAW, ELIZABETH C |
| View All Site Content<br>ists<br>Documents<br>Status Reports<br>Project Schedules<br>ssues<br>Kotion Items<br>Usks<br>thange Requests<br>ty Tasks<br>Pelvicerables - Work<br>Products<br>Olaboration | New Mexico Mi Via > Shared Documents Shared Documents Share a document with the team by adding it to this document library. New V Upload V Actions Settings Type Name ACS Forms Repostory ACS Policies and Procedures AGS Requests AITSD docs April 2011 Items malled to Participants Active - 2010 files CDPC Caseload Assignments 1.25.11 CDPC Caseload Assignments 1.25.11                                                                                                    | Modified<br>12/12/2010 7:15 PM<br>1/14/2011 12:38 PM<br>7/26/2011 3:10 PM<br>1/21/2013 4:18 PM<br>4/16/2011 7:49 PM<br>4/15/2011 8:23 AM<br>4/16/2011 5:16 PM<br>1/25/2011 4:47 PM<br>11/1/2010 12:30 PM | View: All Documents - test •<br>Modified By<br>SHAW, ELIZABETH C<br>SHAW, ELIZABETH C<br>LAMEERT, KARALEE<br>SHAW, ELIZABETH C<br>SHAW, ELIZABETH C<br>SHAW, ELIZABETH C<br>SHARR, CRYSTAL<br>SHAW, ELIZABETH C    |

# 7. Procedures:

### **Expedite Process**

Participants/Members/EORs may request Conduent to expedite the credentialing process so new employees can begin providing services as quickly as possible. Any expedited request regarding a Centennial Care member must be approved by the members respective MCO and the MCO must provide a timely decision to Conduent. This request does not need to be forwarded to, or reviewed by, the State unless the MCO has a specific issue/question or needs clarification, etc. Any expedited request regarding a Mi Via participant must be approved by the State and the State will provide a timely decision to Conduent.

### **Incoming Mail**

- The Mailroom will open all incoming physical mail and scan all enrollment documents.
- Once all enrollment documents are scanned, enrollment will receive an electronic folder(s) containing all enrollment documents that have been scanned and a folder of all scanned documents to pull original documents required to run COR and Employer packets to be mailed to TNT.
- The electronic folders will start with the letter sequence MVEN\_\_\_\_ (followed by a 4 digit sequence).
- The electronic folder(s) will be placed in: <u>Org Unit/Mi Via/Data Processing/To be Indexed/Incoming (all) Enrollment</u> <u>Documents</u>

#### **Fax Documents**

- The Data Entry (DE) department will receive <u>all</u> incoming faxes initially at: <u>Org Unit/Mi Via/Data Processing/Incoming Documents</u>
- DE will split all enrollment documents from all other faxes received and place them at: <u>Org Unit/Mi Via/Data Processing/To be Indexed/Incoming (all)</u> <u>Enrollment Documents.</u> for processing.

### Walk-in Documents

- If an employee comes in for fingerprinting:
  - Have them complete the prehire packet, including fingerprint cards and employee packet.
  - Fingerprint the employee.
  - Let the employee know to not begin working until the Employer is notified by Conduent, usually within 2 business days, unless an Employer change is involved.
  - $\circ$   $\,$  Make a copy of the prehire paperwork for the Employer's records.
  - Have the employee take the employee packet to be signed by the Employer and return to Conduent.
- Make sure all paperwork submitted is completed correctly.
- Make a copy of all paperwork submitted for the Employer's records.
- Mi Via enrollment staff will date stamp all walk-in enrollment documents and write

their initials next to the date stamp.

- Make sure date stamp is in the top, right hand corner of document.
- All walk-in paperwork must be logged in CRM with the following completed fields:
  - Source: Walk-in

0

- Category: MV Employee Enrollment
  - Subject: Select the applicable option
- Text: Detail of the visit
- Once the walk-in documents are logged in CRM, the documents must be placed in the Mi Via Enrollment Bin in the scanning room for the mailroom to scan all documents.
  - $\circ$   $\,$  Remove any staples, paper clips, extra documents that are not part of the packet.
    - There are separate bins in the scanning room for Timesheets and Payment Request Forms.
- These documents will be included in the electronic folder(s) provided by the mailroom daily.

#### **Sorting Enrollment Documents**

- Go to Org Unit/Mi Via/Data Processing/To be Indexed/Incoming (all) Enrollment
   Documents
- Move the scan folders and fax documents into the "Working Folder".
- In the "Working Folder", create a folder for the applicable business day (mmddyy).
- Open all electronic folders from the mailroom.
- Open each image within each folder, one by one.
- With each image, sort all documents to be in the correct order and/or flip pages to be the right side up.
- Once the electronic folders are completely sorted, do the same with all fax images.
- Once complete, the documents are ready to be converted to PDF.

### **Converting TIF Images to PDF**

- Open PDFILL PDF TOOL=Click on number 9 CONVERT IMAGES TO PDF.
- Select again the TIF Documents that need to be converted to PDF and drag it into the box. Click SAVE AS.
- Name it in the WORKING FOLDER (this folder is in the Incoming (AII) Enrollment documents with the day's date-fax: e.g. 050312fax). The converted PDF document will show up in the folder. Open it and leave it open since you will use this to see what documents you are splitting.
- Move the electronic folders and faxed TIF images to the dated folder created in the Working folder.
- Close out of the current PDF converting window.

### **Splitting/Re-Naming Enrollment Documents**

- Click on number 2 SPLIT OR REORDER PAGES. Double click on the converted document; the SPLITTING tool will come up.
- Using the open PDF document as your guide, put in the page numbers that you want to split.
- Use the Naming Convention (See Appendix A) to name each file.
- Split out all documents and re-name the documents, per the proper naming convention (EX: pg 1-7 on splitting tool=was an employment agreement for Employee Kate Baca. The

name for this document would be: BACA\_K\_EA). Do not leave any spaces in naming documents, use an underscore in place of a space (Ex: A vendor agreement for ABC Massage Therapy would be ABC\_MASSAGE\_THERAPY\_VA)

- All re-named PDF's should be saved in the "Working Folder".
- Split and re-name all PDF's until completed.
- Once complete, move all new re-named PDF images to the folders within the working folder (EX: EMPLOYEE, EMPLOYER, VENDOR, PREHIRE, MISC) – make sure the documents correspond with the appropriate folder.
- On a separate monitor screen, go to: Computer/Org\_Unit\_Mi\_Via\_Enrollment Docs\_Credentialing Folders
- Within the CREDENTIALING FOLDER there will be three folders: EE Docs, Vendor Docs and Prehire Docs.
- Go back to the other monitor screen and copy every image that is in the EMPLOYEE folder in the working folder. Paste all of those documents into the EE Docs folder. Do the same for all Vendor images in "Vendors" working folder, copy and paste those documents into the VENDOR Docs folder in credentialing folders. The last folder to copy and paste over would be prehire.
- Once all images (EMPLOYEE, VENDOR & PREHIRE), from the working folder have been copied and pasted to the corresponding Credentialing folders, open the Upload to TNT folder in Org\_Unit\_Mi\_Via\_Enrollment Docs.
- Create a new folder in the "Upload to TNT" folder with the applicable business day's date (EX: June 6 2012 would be <u>060612</u>).
- Again, copy and paste <u>all</u> images (except Prehire, but including Misc and Employer) from the subfolders in the "Working Folder" into the new folder created in "Upload to TNT".
- Once everything has been copied and pasted in "Upload to TNT", right click the newly created folder and select "Send To", then select "Compressed (zipped) Folder". This will zip the file containing all PDF images.

### PDF Uploading to TNT (Via SharePoint)

- Upload the day's folder to SharePoint (https://sp.acs-inc.com/gsg/projects/spark/nmmivia/ Shared%20Documents/Forms/AllItems.aspx)=SHARED DOCUMENTS=TNT SCANNED DOCS=NEW FOLDER CREATED.
  - o Create a folder
    - From toolbar Click New, New Folder
    - Enter the day's date; for example May 9 2011 would be 050911
    - Click OK
    - Click on the folder you just created
      - From toolbar Click Upload
      - Click Browse
      - Find the Zip File for that day
      - Double click the file
      - Click OK

#### **Moving PDF Images to Workflow**

- Go back to the "Working Folder" (on one Screen)
- On the other screen, go to: Org Unit/Mi Via/Data Processing/To be Indexed
- Move all documents from the "Individual Working Folder" to the corresponding folder in "To\_Be\_Indexed" (EX: highlight and drag all PDF images in the employee "working folder" and place them in the EMPLOYEE PACKET folder in "TO\_BE\_INDEXED", all Vendor PDF images will be dragged to the VENDOR PACKET folder, etc.
- Moving these documents will place all of the images into the Enrollment Workflow in Intraviewer for processing.

### **Pull Original Paperwork from Scan Folders**

- The following original paperwork is pulled from the scan folders on the Enrollment Supervisor's desk delivered from the mailroom:
  - Prehire Packets fingerprint cards, Division of Health Improvement (DHI) Authorization for Release of Information form, ID, Fingerprint Reimbursement form and receipt
  - o DHI Clearance Letter addressed to the employee
  - o DHI Affidavit Checklist and Affidavit Form
  - Completed DHI Affidavit from employee
  - DHI QAP Packet
  - o DHI Disqualification Letter
  - o Employer Enrollment Packet
- Complete the Document Processing form at the beginning of each folder indicating what documents were pulled with the corresponding document number.
- Put the folder back in the top bin on the Enrollment Supervisor's desk.

#### **Creating Folders**

- Go to I: Drive/Mi Via/Enrollment Docs
- Search the participant/member in FOCoS to determine if Mi Via or Centennial Care.
- Search the applicable folder (Mi Via or Centennial Care) to determine if a folder already exists for the participant/member.
  - Create a folder for the participant/member if one does not exist using the format LASTNAME, FIRSTNAME MIDDLENAME or INITIAL if provided in FOCoS.
  - Create subfolders in the participant/member folder for the following:
    - Employees create a separate folder for each employee
    - Vendors create a separate folder for each vendor
    - EOR
    - Misc

#### **Review Prehire Documentation**

- Review documents for completeness.
  - Fingerprint Cards (3 preferred but can process with 1)
    - Signature
    - Address street, city, state, zip code
    - Name

 $\circ$ 

- Citizenship
- Social Security Number
- Date of Birth
- Sex
- Race
- Height
- Weight
- Hair Color
- Eye Color
- Place of Birth
- Division of Health Improvement (DHI) form Authorization for Release of Information
  - Last Name
  - First Name
  - Social Security Number
  - Date of Birth
  - Question #13
  - Signature and Date

- o Government Issued Photo Identification that has not expired
  - Driver's License
  - Military ID
  - State ID
  - Passport

### **CCHSP Registry Check Processing (COR)**

- Log on to the Abuse Registry website at https://nmhealth.cchsp.com./auth?returnurl=%2f
- From the dashboard click Applications, then Registry Check Only.

| A https://nmhealth.cchsp.e                                                                                                    | com/RegistryCheck 🔎 👻 🛔 🖒                                                                   | CCHSP Start Registry Check ×                                                                      |                                                                         | ଳ <del>ଜ</del> ଝ                                                                                   |
|----------------------------------------------------------------------------------------------------|---------------------------------------------------------------------------------------------|---------------------------------------------------------------------------------------------------|-------------------------------------------------------------------------|----------------------------------------------------------------------------------------------------|
| File Edit View Favorites Tools                                                                                                    | Help                                                                                        |                                                                                                   |                                                                         |                                                                                                    |
| × 🔾 Share Browser WebEx 👻                                                                                                    |                                                                                             |                                                                                                   |                                                                         |                                                                                                    |
| 👍 🕘 Suggested Sites 👻 🎒 Web Slice                                                                                                    | : Gallery 🔻                                                                                 |                                                                                                   |                                                                         | 🐴 👻 🖾 📼 👘 👻 Page 🕶 Safety 💌 Tools 💌 🔞 💌                                                            |
| NEW MEXICO<br>DEPARTMENT OF<br>impro<br>funct                                                                                                    | ioting health and sound<br>oving health services sys<br>tions and safety net serv           | health policy, preventing a<br>tems, and assuring that es<br>ices are available to New N          | isease and disability,<br>sential public health<br>lexicans.            | Help   My Account   Logout                                                                         |
| Home Applications                                                                                                    | Employees Search                                                                            | Reports Reference                                                                                 |                                                                         |                                                                                                    |
| Start Registry Check                                                                                                    |                                                                                             |                                                                                                   |                                                                         |                                                                                                    |
| This search is for a registry<br>cannot be accessed later the<br>employment clearance. The<br>"Enter Applicant Informatio<br># First Name:<br>* Last Name: | check only. It cannot be i<br>rough the system. The re:<br>: full background check cle<br>m | used to start a criminal hist<br>sults of this registry search<br>aarance is still required for e | rry background check. You r<br>are NOT a Caregivers Crimir<br>mployment | must save or print a copy of the results since they<br>nal History Screening and cannot be used as |
| * SSN:                                                                                                    |                                                                                             |                                                                                                   |                                                                         |                                                                                                    |
| Date of Birth:     Continue                                                                                                    |                                                                                             |                                                                                                   |                                                                         |                                                                                                    |
| drickerd                                                                                                    |                                                                                             |                                                                                                   |                                                                         | Version: 20170531                                                                                  |
| http://www.health.state.nm.us/                                                                                                    |                                                                                             |                                                                                                   |                                                                         | ® 100% ✓                                                                                           |

- Enter the employee's first name.
- Enter the employee's last name
- Enter the employee's social security number without dashes.
- $\circ$  Enter the employees date of birth (xx/xx/xxxx).
- o Click "Continue"

| Registry Name                                                                  | Research Requirements                    | Research Results | Notes                  |
|--------------------------------------------------------------------------------|------------------------------------------|------------------|------------------------|
| NM Employee Abuse Registry<br>Registry Checked On<br>07/10/2017                | Automatch performed,<br>no matches found | *                | Add Note               |
| OIG List of Excluded Individuals/Entities<br>Registry Checked On<br>07/10/2017 | Automatch performed, no matches found    | *                | Add Note               |
| National Sex Offender Public Website                                           | Manual Search Required                   | *                | Add Note               |
| Multi-state Nurse Aide Registries (Searches DC, GA, NM, UT)                    | Automatch performed,<br>no matches found | *                | Add Note<br>View Notes |
| indicates required                                                             |                                          |                  |                        |

- Under Research Results (3<sup>rd</sup> column):
  - For NM Employee Abuse Registry, if 2<sup>nd</sup> column "Research Requirements" states "no matches found", click "Cleared".
  - For OIG List of Excluded Individuals/Entities, if 2<sup>nd</sup> column "Research Requirements" states "no matches found", click "Cleared".
  - For National Sex Offender Public Website, click the link.

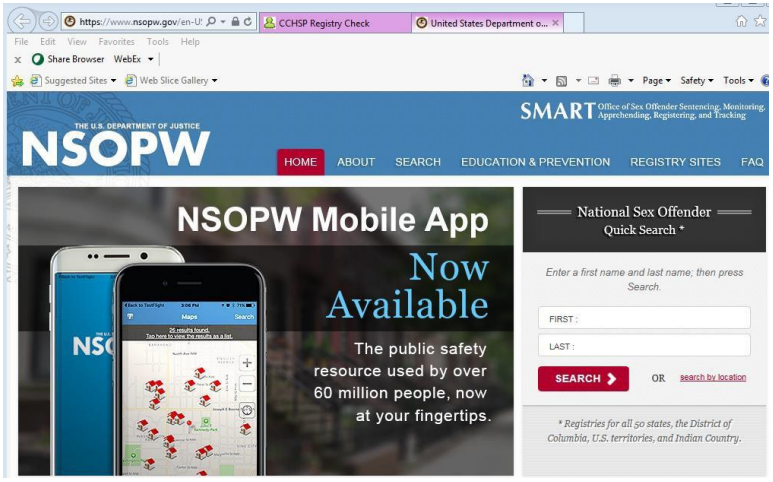

- Enter the employee's first name.
- Enter the employee's last name.
- Click "Search".
- Go back to the CCHSP Registry Check tab.
- For National Sex Offender Public Website, click "Cleared".
- For Multi-state Nurse Aide Registries, if 2<sup>nd</sup> column "Research
- Requirements" states "no matches found", click "Cleared".
- Print the results page.
  - Write the employee's name at the top of the printout with EE before the name (Ex: EE John Doe).
  - Write the participant's name at the top of the printout with PART before the name (Ex: PART Jane Smith).
- To do another registry check, from the dashboard click Applications, then Registry Check Only.
- Repeat the above steps.
- The printouts must be placed in the Mi Via Enrollment Bin in the scanning room for the mailroom to scan.
- Enter the employee into FOCoS:
  - Verify the employee isn't already set up in FOCoS:
    - Check both Centennial Care and Mi Via containers.
      - In the search field enter the employee's first and last name.
      - Hit Enter or click search.
    - If the employee is not in FOCoS:
      - Click the PEOPLE button in the top left corner of the screen.
      - Click "Add Employee".
      - Enter the "First Name".
      - Enter the "Last Name".
      - Enter the "Date of Birth".
      - Enter the "Last 4 Digits of SSN".
      - Click "Next".
      - Enter the "Middle Name" if provided.
      - Enter the "Physical Address, City, State, and Zip Code".
      - Click "Next".
      - Enter the "County" if you know it but it does not need to be entered.
      - Enter the "Mailing Address" if different than physical.
      - Click "Next".
      - Enter the "Contact Information" from the Employee Information form, if received.
      - Click "Next".
      - On the "Employee Details" screen, enter the first 5 digits for the employee's social security number.
      - Click "Next".
      - Select the appropriate "Gender".
      - Click "Next".
      - Click "Finish".
      - Click "Go" next to "View this Employee".
      - Click "Add New Employer Relationship" below Employee Details.
      - Select the correct Participant.
      - Enter the current date (the date you ran the COR) or the participant's plan date if the plan is a future date.
      - Click "Next".
      - Click the "Domestic Employee" radio button.
      - Click "Next".
      - Skip the Federal and State W4 screen.
      - Click "Next".
      - Skip the "Declaration of Relationship" screen.
      - Click "Next".
      - Enter the current date (the date you ran the COR) in "Date of EOR Screening" and "Passed Abuse Registry" fields.
        - Click "Finish".

- Click "Go" next to "View this Employee".
- If the employee is in FOCoS:
  - Click "Add New Employer Relationship" below Employee Details.
  - Select the correct Participant.
  - Enter the current date (the date you ran the COR) or the participant's plan date if the plan is a future date.
  - Click "Next".
  - Click the "Domestic Employee" radio button.
  - Click "Next".
  - Skip the Federal and State W4 screen.
  - Click "Next".
  - Skip the "Declaration of Relationship" screen.
  - Click "Next".
  - Enter the current date (the date you ran the COR) in "Date of EOR Screening" and "Passed Abuse Registry" fields.
  - Click "Finish".
  - Click "Go" next to "View this Employee".
- Complete the following sections on the DHI form:
  - Enter the current date or plan start date (if future date) in #6 and enter the current date in #15.
    - Print your name in #17.
    - Enter "Conduent-Enrollment" in #18.
    - Sign on "Authorized Representative's Signature" line.
  - Enter the current date in the box next to signature.
- Staple the fingerprint cards, DHI form, and copy of ID in top left corner.
- On a sticky note write the participant's COE code (Medicaid Code):
- Contact the Employer that the Employee has passed COR, if the Employer did not receive an email.
- Create a CRN for the Registry Check pass.
  - Source: Phone Outbound or Email
  - Category: MV Criminal Background Check
    - Subject: COR Pass
    - Example of CRN:

 $\cap$ 

Subject: Jane Smith passed COR 1/29/14, employee may begin working as approved on the Participant's Plan and according to the Participant's Self-Direction Waiver Eligibility.

\*\*\*\*\*

Left message for EOR John Doe/Spoke to EOR John Doe/Email sent to EOR John Doe at John.Doe@yahoo.com

\*\*\*\*\*\*\*

(Copy from COR Pass email)

EE: J SMITH

EOR: J DOE

This notification is to inform you that the employee listed above has passed their COR Background Check and may begin working as approved on the Participant's Plan and according to the Participant's Self Direction Waiver Eligibility. We recommend calling the Self Direction Help Desk to verify that all other required employee enrollment paperwork has been received and that this employee is set up to receive payments. If you have any questions, please contact the Self Direction Help Desk at 1-866-916-0310.

Thank you,

The Self Direction Team

- Complete packets go in the bin in the Manager's office.
- Incomplete packets go in the black filing bin.

### **Indexing Documents in Workflow**

- Once all of the PDF images are in workflow, go to: http://agabq0nmtwf01/docfinity/intraviewer/Logon.cfm
- Once logged in, Click "Workflow" on the taskbar column on the left hand side.
- If an information box pops up, click "RUN".
- Go to the "Group" drop down box; select the "MV\_INDEXING" drop down.
- Go to the "View" drop down box; select the "Enrollment view" drop down.
- When clicking on an enrollment job, in the indexing queue, double click the document to view the document that needs to be indexed.
- Answer all corresponding questions accordingly.
  - For EEPK (Employee) documents:
    - Employee number is the last 4 digits of the employee's social security number
    - Participant number is the participant's Medicaid number
  - For VNPK (Vendor) documents:
    - The Vendor number is the SS number or Business Tax ID number (whatever is provided)
    - Participant number is the participant's Medicaid number
    - For PHPK (Prehire) documents:
      - Employee number is the last 4 digits of the employee's social security number
    - For ERPK (Employer) documents:
      - Employer number is the last 4 digits of the employer's social security number
      - Participant number is the participant's Medicaid number
    - For MISC Documents:
      - Employee number is the last 4 digits of the employee's social security number
      - Participant number is the participant's Medicaid number
      - The Vendor number is the SS number or Business Tax ID number (whatever is provided)

### **Reviewing Documents in Workflow**

- Once indexing is complete, go to the drop down box, select the "MV\_ENROLLMENT" drop down
- All documents in this workflow are enrollment related and must be processed within 3-5 business days upon entrance into the review step in workflow.
- When clicking on an enrollment job in the MV\_ENROLLMENT queue, click the arrow next to the folder to view the document(s) that needs to be reviewed.
- On the other monitor screen, go to: <u>Org\_Unit/Mi\_Via/Enrollment Docs/Credentialing</u>
   <u>Folder</u>

For PHPK Documents

- All documents that are indexed with the same employee number and participant number will be grouped together in the review step.
- Navigate through all images associated with a job.
  - Verify the required documents are received:
    - Three fingerprint cards (3 preferred but can process with 1)
    - Department of Health Improvement (DHI) Authorization for Release of Information
    - Government issued identification with photo (Ex: Driver's License, Passport, Military ID, State Issued ID)
  - Additional documents that may be received but are not required:
    - Fingerprint Reimbursement Request Form with receipt
    - Court paperwork
  - Verify all documents are completed correctly.

In conjunction with the workflow, also pay attention to the PDF images that are

in the corresponding folder in the "CREDENTIALING FOLDER" (EX: PREHIRE DOCS – will have all of the images that are currently in the workflow for that day)

- Once you have reviewed the document:
  - If the document is correct:

.

- Answer all of the questions in the workflow associated with that document.
  - Check the box in the "Done" column for "Review document(s)".
  - Click "Is this a re-submission or dup?"
    - Click "Select One..." dropdown
      - Duplicate
      - No
      - Re-submission
  - Click "OK"
  - Click "Is there an issue? Type?"
    - Click "Select One..." dropdown
      - None
  - Click "OK"
  - Click "SAVE" after all required questions have been answered.
  - Close the PHPK\_COR step.
    - Click on the "folder" column in Workflow to sort the column in numerical order based on the employee's last 4 digits of their SS number.
    - Find the PHPK\_COR step for the employee you are working on.
    - Answer all of the questions in the workflow associated with that document.
      - Click "Pass or Fail COR.

      - Click "OK"
        - Click "COR Determination Date"
          - Enter the date COR ran (yyyymm-dd).
      - Click "OK"
    - Click "SAVE" after all required questions have been answered.
- If it is a new prehire packet for a new employee, create a folder with the LAST NAME\_FIRST NAME in the credentialing folder.
- Move all documents regarding that employee into the newly created folder.
- Move the Employee folder into the folder in the participant's folder in Mi Via or the member's folder in Centennial Care.
- If the document is incorrect:

.

- Answer all of the questions in the workflow associated with that document.
  - Check the box in the "Done" column for "Review document(s)".
  - Click "Is this a re-submission or dup?"
    - Click "Select One..." dropdown
      - Duplicate
      - No
      - Re-submission
    - Click "OK"
  - Click "Is there an issue? Type?"
  - Click "Select One..." dropdown
    - Incorrect Information
    - Missing Information
    - Missing part of a document
    - Missing whole document

- Multiple issues
- Click "OK"

- Click "Issue Comments"
- Document the issues in the "Issue Comments" field.
- Click "OK"
- Click "Save"
- If it is a new prehire packet for a new employee, create a folder with the LAST NAME\_FIRST NAME in the credentialing folder – ( make a note next to the folder regarding all incorrect documents)
- Move all documents regarding that employee into the newly created folder.
- Move the Employee folder into the folder in the participant's folder in Mi Via or the member's folder in Centennial Care.
- There may be leftover documents in the CREDENTIALING FOLDER once you have completed the review process in Workflow. Prehire calls in Workflow do not create a hold step as EEPK and VNPK do.
  - If there are any documents to complete a prehire packet (DHI form, fingerprint cards, or photo ID), locate the employee folder for the participant or member.
    - Pull the original paperwork from the filing bin at the Enrollment supervisor's desk.
    - o Run the COR.
    - Enter the employee information in FOCOS.
    - Move the paperwork received to employee folder.
    - Move the Employee folder into the participant's folder in Mi Via or the member's folder in Centennial Care.
    - Check for a complete employee packet in the EE DOCS credentialing folder.
    - Link the employee to the participant's plan according to the Employee Agreement.
  - Documents labeled COR are moved to the respective employee folder.
  - DHI Clearance Letter needs to be entered in FOCoS for the employee.

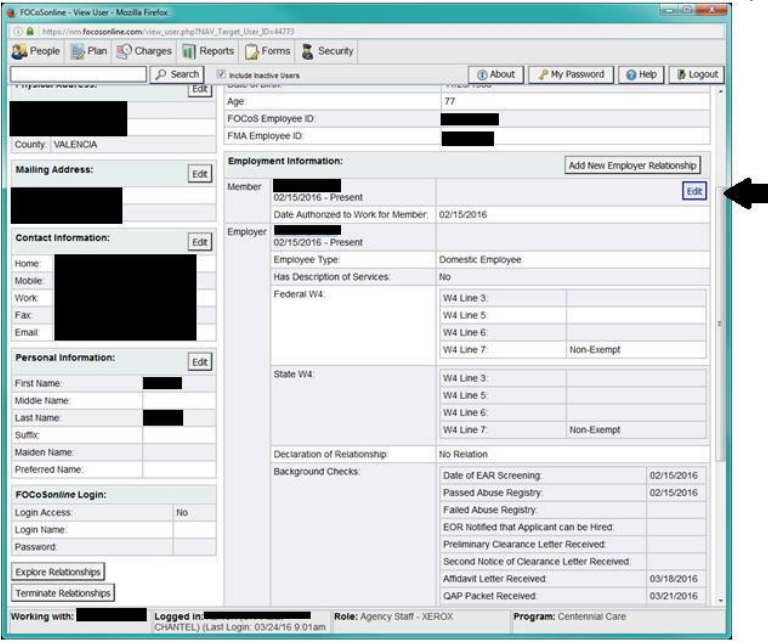

- Pull up the employee in FOCoS.
- Click "Edit" for the correct participant relationship.
- o Click "Next" until you get to the last screen "Background Checks".

| 🕒 🖬 🛛 hittps: | //nm.focosonline.com/hi | ning_employee_with | ed.php?cidii27963       |              |         |               |          |          |
|---------------|-------------------------|--------------------|-------------------------|--------------|---------|---------------|----------|----------|
| People 2      | Plan NO Cha             | rges 📊 Repi        | orts 🚺 Forms            | Security     |         |               |          |          |
|               |                         | P Search           | E Include Inactive User |              | ( About | P My Password | 🕢 Help   | B Logout |
|               | saving round one on     |                    |                         |              |         |               |          |          |
|               |                         | Date of            | EAR Screening:          | 02/15/2016   |         |               |          |          |
|               |                         | Parret             | Abura Basiston          | 02/15/2016   |         |               |          |          |
|               |                         | Passed             | Abuse Registry.         | 0271312010   |         |               |          |          |
|               |                         | Failed             | Abuse Registry:         |              |         |               |          |          |
|               | EOR Notif               | ed that Applica    | nt can be Hired:        |              |         |               |          |          |
|               |                         |                    |                         |              |         |               |          |          |
|               | Prelimin                | ary Clearance I    | etter Received:         |              |         |               |          |          |
|               | Second Notice           | of Clearance L     | etter Received:         |              |         |               |          |          |
|               |                         |                    |                         |              |         |               |          |          |
|               |                         | Amdavit            | etter Received:         | 03/16/2016 0 |         |               |          |          |
|               |                         |                    | acket Received:         | 03/21/2016   |         |               |          |          |
|               | Final Determina         | ition of Employ    | ment Clearance:         |              |         |               |          |          |
|               |                         |                    |                         |              |         |               |          |          |
|               | CRequest for A          | ditional Inform    | ation Received:         |              |         |               |          |          |
|               |                         | squalification L   | etter Received:         |              |         |               |          |          |
|               | Elevi De                |                    |                         |              |         |               |          |          |
|               | Final De                | termination of     | uisquaimeation:         |              |         |               |          |          |
|               |                         | OR Notified of     | Disqualification:       |              |         |               |          |          |
|               |                         |                    |                         |              |         |               |          |          |
|               | Cancel                  |                    |                         |              |         | Prev          | 🖋 Finish |          |
|               |                         |                    |                         |              |         |               |          | 11 - C   |

- Enter the date of the letter in the "Final Determination of Employment Clearance" field.
- o Click "Finish".
- o Move the scan letter to the employee's folder.
- Close the PHPK\_DHI step.
  - Click on the "folder" column in Workflow to sort the column in numerical order based on the employee's last 4 digits of their SS number.
  - Find the PHPK\_DHI step for the employee you are working on.
  - Answer all of the questions in the workflow associated with that document.
    - Click "Pass or Fail DHI.
    - Click "Select One…" dropdown
      - Yes
         Click "OK"
    - Click "Determination Date"
    - Enter the date of the letter (yyyy-mm-dd).
      - Click "OK"
    - Click "SAVE" after all required questions have been answered.
- DHI Request for Additional Information Letter needs to be entered in FOCOS for the employee.
  - Pull up the employee in FOCoS.
  - Click "Edit" for the correct participant relationship.
  - o Click "Next" until you get to the last screen "Background Checks"
  - Enter the date of the letter in the "Request for Additional Information Received" field.
  - Mail a copy of the letter to the employer:
    - Go to Org Unit/Mi Via/Enrollment Docs/DHI FORMS.
    - Go to the "DHI Request for Addl Info Cover Ltr to EOR" letter.
    - Enter the current date, employer name and address, and employee name.
    - Save a copy of the created letter in the employee's folder
    - Mail is picked up by the Mailroom at 2:30 daily.
  - Move the letter from credentialing to the employee's folder.
- DHI Affidavit Letter needs to be entered in FOCoS for the employee.
  - Pull up the employee in FOCoS.
  - Click "Edit" for the correct participant relationship.
  - Click "Next" until you get to the last screen "Background Checks"
  - Enter the date of the letter in the "Affidavit Letter Received" field.
  - Complete the "Care Provider Information" section of the Affidavit Form.

- Care Provider Agency Name:
- Care Provider Address:
- Care Provider City: .
- Care Provider State: .
- Care Provider Zip Code: .
- Care Provider Phone:
- Care Provider Fax:
- . Care Provider Email:
- Authorized Representative: . name
- Employee submitted

Your last name, first

- Explanation of Statement: fingerprint cards in an effort to provide readable prints. Mail the Affidavit letter and Affidavit Form to the employer:
- Go to Org Unit/Mi Via/Enrollment Docs/DHI FORMS.
  - Go to the "DHI Affidavit Letter".
  - Enter the current date, employer name and address, and . employee name.
  - Enter the date of the DHI Affidavit Letter in the date field within the body of the letter.
  - Save a copy of the created letter in the employee's folder.
  - Mail is picked up by the Mailroom at 2:30 daily.
- Move the letter from credentialing to the employee's folder.
- DHI Affidavit Letter is returned after completed by employee:
  - Fax the Affidavit to Devin Kavanaugh at 505-424-7974 with the control number on the fax cover sheet.
  - The fax receipt with the employee's name must be placed in the 0 Mi Via Enrollment Bin in the scanning room for the mailroom to scan.
  - Mail the original Affidavit to: 0
    - New Mexico Dept of Health-Div of Health Improvement Attn: CCHSP
      - PO Box 26110
      - Santa Fe, NM 87502
  - Mail is picked up by the Mailroom at 2:30 daily. 0
  - Move the letter from credentialing to the employee's folder.  $\circ$
- DHI QAP Packet needs to be entered in FOCoS for the employee.
  - Pull up the employee in FOCoS.
  - Click "Edit" for the correct participant relationship. 0
  - Click "Next" until you get to the last screen "Background Checks" 0
  - Enter the date of the letter in the "QAP Packet Received" field. 0
  - On the QAP Coversheet, write the "Control Number" provided on 0 the letter from Caregivers.
  - Mail the QAP letter to the employer: 0
    - Mail is picked up by the Mailroom at 2:30 daily.
      - Go to Org Unit/Mi Via/Enrollment Docs/DHI FORMS.
    - Go to the "DHI QAP Letter-FP Rejection" letter.
    - Enter the current date, employer name and address, and employee name.
    - Enter the date of the DHI Affidavit Letter in the date field . within the body of the letter.
    - Save a copy of the created letter in the employee's.
  - Move the letter from credentialing to the employee's folder. 0
  - DHI QAP Coversheet and fingerprint cards are returned after 0 completed by employee go in the top bin on the Enrollment Supervisor's desk.
- DHI Disgualification Letter needs to be entered in FOCoS for the employee.
  - Pull up the employee in FOCoS.
  - Click "Edit" for the correct participant relationship. 0
  - Click "Next" until you get to the last screen "Background Checks" 0
  - Enter the date the letter was received in the "Final Determination 0 of Disgualification" field.
    - Click "Finish".

0

Albuquerque NM 87106 866-916-0310 leave blank leave blank

1720-A Randolph Rd SE

Conduent-Mi Via

- Contact the Employer of the disqualification
   Create a CRN in CMS
- Send a letter to the Employer regarding the disqualification.
  - Mail is picked up by the Mailroom at 2:30 daily.
    - Go to Org Unit/Mi Via/Enrollment Docs/DHI FORMS/DISQUALIFICATION LETTERS.
- o If you were able to speak to the employer or their representative:
  - Send "DHI DQ Letter-made contact".
    - Enter the current date, employer name and address, and employee name.
    - Enter the date you spoke to the Employer in the date field within the body of the letter.
    - Save a copy of the created letter in the employee's.
    - Move the letter from credentialing to the employee's folder.
- If you were **not** able to speak with the employer or their representative:
  - Send "DHI DQ Letter-unable to contact".
  - Enter the current date, employer name and address, and employee name.
  - Enter the date Conduent received the DHI Disqualification Letter in the date field within the body of the letter.
  - Save a copy of the created letter in the employee's folder.
  - Move the letter from credentialing to the employee's folder.
- Close the PHPK\_DHI step.
  - Click on the "folder" column in Workflow to sort the column in numerical order based on the employee's last 4 digits of their SS number.
  - Find the PHPK\_DHI step for the employee you are working on.
  - Answer all of the questions in the workflow associated with that document.
    - Click "Pass or Fail DHI.
    - Click "Select One..." dropdown
      - Yes (outbound call has already been made) Click "OK"
    - Click "Determination Date"
      - Enter the date the letter was received (yyyymm-dd).
      - Click "OK"
    - Click "Issue Comments"
      - Enter "DQ"
    - Click "OK"
    - Click "SAVE" after all required questions have been answered.

#### For EEPK Documents

- All documents that are indexed with the same employee number and participant number will be grouped together in the review step.
- Navigate through all images associated with a job.
  - Verify the required documents are received and completed correctly: © Refer to the Employee Credentialing Requirements document
    - Refer to the Employee Credentialing Requirements document Org Unit/Mi Via/Publications/Current/Individual Forms.
    - Employee Information Form all fields must be completed.
  - Employment Agreement (8 page version 10/23/15) required fields: member/participant name, employee name, employer name, service code, rate, EE & EOR initials on all pages, EE & EOR signatures and dates.
  - Declaration of Relationship required fields: employee name, employer name, relationship to employer, employee signature and

date.

- Federal W-4 required fields: boxes 1-4, 5 (&6) or 7, employee signature and date.
- Additional documents that may be received but are not required:
  - $\circ$  State W-4
  - Form I-9 Employment Eligibility Verification
  - Direct Deposit Authorization Form with voided check or bank issued letter with needed information printed on it
    - Voided check with name, account number, and routing number imprinted on the check. Cannot use a blank starter check.
    - Name, account number, and routing number typed on bank letterhead.
    - Bank generated form with name, account number, and routing number entered on the form.
    - Name, account number, and routing number hand written and signed off by a bank official.
  - Appendix to Employment Agreement: Checklist for Providers of Transportation Services (required if the service code for mileage is included on the Employment Agreement and the participant's plan includes mileage), Vehicle Registration and Vehicle Insurance in the employee's name and not expired must also be submitted.
- In conjunction with the workflow, also pay attention to the PDF images that are in the corresponding folder in the "CREDENTIALING FOLDER" (EX: EE DOCS – will have all of the images that are currently in the workflow for that day)
- Once you have reviewed the document:
  - If the document is correct:
    - For a new employee with no previous relationship to the participant, link the employee to the participant's plan effective the date "Date Authorized to Work for Participant" field in FOCoS.
      - An employee cannot be linked to a Working Plan. Create a reminder to yourself to link once the plan is approved.
      - Answer all of the questions in the workflow associated with that document.
      - Move all documents regarding that employee to the employee's folder in the in the participant's folder in Mi Via or the member's folder in Centennial Care.
    - For an existing employee renewing for the new plan year, link the employee to the participant's plan effective the date of the new plan.
      - Answer all of the questions in the workflow associated with that document.
      - Move all documents regarding that employee to the employee's folder in the in the participant's folder in Mi Via or the member's folder in Centennial Care.
  - If the document is incorrect:
    - Answer all of the questions in the workflow associated with that document.
    - Move all documents regarding that employee to the employee's folder in the in the participant's folder in Mi Via or the member's folder in Centennial Care.
    - For each document, note the issues identified.
- There may be leftover documents in the CREDENTIALING FOLDER once you have completed the review process in Workflow. These could be documents received from a previous phone call.
  - Click on the "folder" column in Workflow to sort the column in numerical order based on the employee's last 4 digits of their social security number.
  - Find the EEPK\_HOLD step for the employee you are working on.
    - If the document(s) is correct and there are no outstanding issues with the rest of the documents in the employee packet:

- Check the box for "Review Additional Documents".
- Type RESOLVED next to the existing comments in the "Issue Comments" field.
- Click "OK"
- In the dropdown for "Is there an issue remaining?" select "None"
- Click "OK"
- Click "Save"
- Move the documents to the employee's folder.
- Employee Change Forms are also included in the EEPK documents.
  - All fields in the "Required Information" portion of the form must be completed.
  - If the employee is changing their name, they must complete a new W-4 form and include a copy of their social security card showing the name change.
  - The form must be signed and dated by the employer and employee. If the employee no longer works for the employer and the employee is unable to get the employer's signature, the employer signature line must read "EOR signature not available due to separation of employment."
  - Process the change in FOCOS.
  - Answer all of the questions in Workflow associated with that document.
     Click "OK" after each required question.
    - Click "SAVE" after all required questions have been answered.

**For VNPK Documents** 

- All documents that are indexed with the same vendor number and participant number will be grouped together in the review step.
- Navigate through all images associated with a job.
  - Verify the required documents are received and completed correctly:
    - Refer to the Vendor Credentialing Requirements document
    - Org Unit/Mi Via/Publications/Current/Individual Forms
    - Vendor Information form all fields must be completed for services and non-big box stores for goods, including vendor signature and date.
      - Big Box stores required fields are member/participant name, responsible party name, vendor name, goods to be purchased, and responsible party signature and date.
    - Vendor Agreement required for services only.
      - Required fields: vendor name, member/participant or employer name, service code, rate, activities, vendor & EOR initials on all pages, vendor & employer signature and date.
    - Business, service, or construction license required for services.
    - W-9 required for new vendors, all applicable fields must be completed
      - Social Security Number or Federal Tax Identification Number – both fields cannot be completed.
    - Nature of Services Questionnaire only required for Independent Contractors.
- Use the site http://rldverification.rld.state.nm.us/Verification/ if you have not received a copy of a New Mexico business license.
- Use the site http://public.psiexams.com/search.jsp if you have not received a copy of a New Mexico construction license.
- Use the site https://efile.prc.newmexico.gov/Efile/welcome.aspx if you need to verify how a business is registered with the IRS.
- In conjunction with the workflow, also pay attention to the PDF images that are in the corresponding folder in the "CREDENTIALING FOLDER" (EX: VENDOR DOCS – will have all of the images that are currently in the workflow for that day)
- Once you have reviewed the document:
  - If the document is correct:

•

- For a new vendor not in FOCoS:
  - Add the vendor to FOCoS:
    - Click the PEOPLE button in the top left corner of the screen.
    - Click "Add Contractor".
    - Enter the "Company/Agency Name" from the W-9.
    - Enter the "Doing Business As (DBA)" if provided on the W-9.
    - Enter the "Physical Address, City, State, and Zip Code" from the Vendor Information Form.
    - Click "Next".
    - The "County" does not need to be entered. Check the Vendor Information Form for a different mailing address. If different, click "Different" radio button and enter the mailing address.
    - Click "Next".
    - Enter any "Contact Information" provided.
    - Click "Next".

.

- Click the appropriate "Vendor Type" radio button.
- Click "Next". Dates of Background Checks are not entered for vendors.
- Click "Finish".
- Answer all of the questions in Workflow associated with that document.
- If it is a new vendor packet for a new vendor, create a folder with the VENDOR NAME.
- Move all documents regarding that vendor into the newly created folder.
- Move the folder to the Mi Via participant's or Centennial Care member's folder.
- E-mail TNT (miviainfo@tntmanagement.com) to associate the vendor with the subject line reading: VENDOR\_ABC MASSAGE THERAPY\_READY FOR PAYMENT SETUP
- In the body of the e-mail state the following:
   Please associate this vendor in Centennial Care/Mi Via.
  - If an Independent Contractor, e-mail TNT (miviainfo@tntmanagement.com) with the same subject format, but with the body of the e-mail stating: "We have received all required documentation for this Vendor. Please review and let us know if this individual is eligible to become an Independent Contractor."
  - TNT will send a response "The non-billing contractor has been assigned."
  - Link the vendor to the participant's plan effective the date of the plan.
  - Respond to TNT "Vendor has been linked."
  - TNT will send a response "Forms have been marked."
- Contact the Independent Contractor if TNT responds to their request that they cannot be an independent contractor.
- For an existing vendor in FOCoS:
  - Pull up the participant in FOCoS.
  - Link the vendor to the participant's plan effective the date of the beginning of the plan.
  - Answer all of the questions in the workflow associated with that document.
  - Move all documents regarding that vendor into the existing folder for the vendor in the Mi Via participant's or Centennial Care member's folder.
  - Do not send an email to TNT for existing vendors.

- If the document is incorrect:
  - Answer all of the questions in the workflow associated with that document.
  - If it is a new vendor packet for a new vendor, create a folder with the VENDOR NAME.
  - Move all documents regarding that vendor into the newly created folder.
- There may be leftover documents in the CREDENTIALING FOLDER once you have completed the review process in Workflow. These could be documents received from a previous phone call.
  - Click on the "folder" column in Workflow to sort the column in numerical order based on the vendor's tax identification number or SS number.
  - Find the VNPK\_HOLD step for the vendor you are working on.
    - Move the new document(s) to the vendor folder in the Mi Via participant's or Centennial Care member's folder.
    - If the document(s) is correct and there are no outstanding issues with the rest of the documents in the vendor packet:
      - Check the box for "Review Additional Documents".
      - Type RESOLVED next to the existing comments in the "Issue Comments" field.
      - Click "OK"
      - In the dropdown for "Is there an issue remaining?" select "None"
      - Click "OK"
      - Click "Save"
    - E-mail TNT to associate the vendor if it is a new vendor.
  - If you need to search for a vendor document in Workflow:
    - Click on the "Simple Find" tab on the left side of the screen.
    - Enter the vendor tax ID from FOCoSonline in the "Tax/Vendor ID" field.
    - Hit "Enter" or click the "GO" button.

#### For ERPK Documents

- In Workflow verify all pages of the Employer Packet are signed and dated.
  - Check the EOR Change spreadsheet if the participant/member is going through an EOR change.
    - If the EOR packet is for an EOR change:
      - Review FOCoS for employees working for the current EOR.
      - Verify if Prehire and Employee packets have been received for all employees transitioning to the new EOR.
      - If all needed information has been received, send an email to TNT to process the EOR change.
      - Process the transaction in Workflow.
    - If the EOR packet is **not** for an EOR change:
      - Process the transaction in Workflow.
- Answer all of the questions in the workflow associated with that document.
   Click "SAVE" after all required questions have been answered.
- Move the EOR packet in the Credentialing folder to the Mi Via participant's or Centennial Care member's folder.

For MISC Documents

- MISC can contain both DE and Enrollment Items.
- Enrollment related documents include:
  - Appointment of Authorized Agent
  - Participant/Employer Change Packet
  - Power of Attorney paperwork
  - Guardianship paperwork
  - Workers' Compensation Fee paperwork

- Other miscellaneous paperwork
- Verify the documents are completed correctly.
  - Appointment of Authorized Agent: refer to "Entering Authorized Agent Information in FOCOS" procedure Org Unit/Mi Via/Enrollment Docs/ENROLLMENT PROCECURES
  - Participant/Employer Change Form
    - All fields in the "Required Information" portion of the form must be completed.
    - IRS form 8821, NM SUI Change Form, and ACD31075 must be included with the change form. These forms are included in the Participant/Employer Change Packet.
    - Process the change in FOCoS for the Participant and Employer after TNT has sent an email to Conduent that the change has been processed in their system.
  - Add a note in FOCoS for Power of Attorney and Guardianship paperwork.
    - Scroll to the bottom of the page.
    - Click "Edit" in Participant Notes.
    - o Click "Create Note".
    - $\circ\;$  Enter the date received, what paperwork was received, and the person that has been appointed.
    - o Click "Save Note".
  - Answer all of the questions in the workflow associated with that document.
    - Click "OK" after each required question.
    - Click "SAVE" after all required questions have been answered.
    - Document the issues in the ISSUE COMMENTS field.
- If you open a MISC document to review and it is not enrollment related, click "RETURN JOB" on the bottom right hand side of the screen.
- Move the documents to the Mi Via participant's or Centennial Care member's folder.

### **Employer of Record (EOR) Changes**

- The consultant/support broker will upload the EOR request form to their Sharepoint with TNT.
- The Employer Enrollment Packet is generated and mailed to the employer by TNT.
- Before an employer can be changed in FOCoS, TNT must receive the Employer Enrollment Packet and Conduent must receive complete prehire and employee packets for all transitioning employees to the new EOR; and a new vendor agreement with the new EOR has been received for any vendors that are providing services.
- Any employees not transitioning to the new EOR must be provided to Conduent.
- Review all documents for completeness.
- Every week TNT will upload the EOR Change List to SharePoint (https://sp.acs-inc.com/ gsg/projects/spark/nmmivia/Shared%20Documents/Forms/AllItems.aspx)=Files from TNT=EOR CHANGES IN PROCESS=new updated list.
- Original Employer Enrollment Packets received by Conduent are mailed to TNT:

| Conduent Address      |
|-----------------------|
| Conduent-Mi Via       |
| 1720-A Randolph Rd SE |
| Albuquerque, NM 87106 |

To: **TNT Address** TNT Management Resources Inc 4935 Indian School Rd NE Salem, OR 97305

- When all complete paperwork is received, e-mail TNT (miviainfo@tntmanagement.com) that the EOR change can be processed with the effective date of the change. The effective date of the change must be the start of the pay period.
  - Subject: EOR CHANGE: Smith\_K to Doe\_J.
  - Text example:

We received the complete packets for the EEs (J. Doe, K. Smith) transitioning to the new EOR D. Smith.

From:

Please process this EOR Change with an effective date of mm/dd/yy in Mi Via/Centennial Care.

- TNT will process the change in FOCoS and notify you when the change has been completed with the effective date of the change so you can link the employees to the new employer.
- Once the employer change has been processed, contact the new employer with the effective date of the change.
- Employees not transitioning to the new Employer need to be terminated in FOCoS effective the last day of the pay period prior to the Employer change.
- EOR changes are effective the start of a pay period.
- If the participant/member does not have employees or there are no employees transitioning to the new EOR, process the EOR change effective immediately.

#### **Working the Hold Queues**

- Log on to Abledoc at http://abqimg01/ABLEDOC\_ACSNM/.
  - o Go into "Aging Inventory".
  - Flow Name dropdown box:
    - MV\_EEPK\_PRO
    - MV\_MISC\_PRO
    - MV\_VNPK\_PRO
  - Step Desc dropdown box:
    - EEPK\_HOLD
    - MISC\_HOLD
    - VNPK\_HOLD
  - Click "Search".
- Start with the oldest date first.
  - Click the "+" under the date.
- Go to Workflow.
  - Click on the "job id" column in Workflow to sort the column in numerical order.
  - Find the HOLD step for the item you are working on.
  - Click "Issue Comments"
- Research if the issue has been resolved by searching e-mail, CRM, and Enrollment folders.
  - If the issue has been resolved, answer all of the questions in the workflow associated with that document. This will remove the item from the hold queue.
  - If the issue has not been resolved, answer all of the questions in the workflow associated with that document. This will move the hold item into the call queue for an outbound call.

### **Making Outbound Calls**

- Log on to CRM located on your desktop.
- Research if any calls have come in or been made for the current issue.
  - Click "Contacts" on the left.
  - Enter the participant's social security number without dashes in the "Search" field.
  - Hit "Enter".
  - Click participant's name.
  - o Click "Cases" on the left.
  - Change "Active" to "All".
  - $\circ$   $\;$  Check any status items created within the last week.

- To document your outbound call refer to "Parent CRN Process" in Org Unit/Mi Via/Enrollment Docs/ENROLLMENT PROCECURES.
- Record the CRN in the folder name, after the folder name but before the issues.
- Close the open CRN when TNT has associated a vendor or marked the forms for an employee.
- Refer to "Providing Information" in <u>Org\_Unit/Mi\_Via/Call Center</u> for authenticating the call and what information can be provided to whom.

#### 1<sup>st</sup> Contact Attempt:

- Conduent will send email notification to the EOR and Consultant/Support Broker.
- A call will be made to the EOR if an email is not available in FOCoS and an email will be sent to the Consultant/Support Broker.
- In the subject line of the email use Mi Via/Centennial Care Employee/Vendor Paperwork
- Use the Enrollment letter templates for the body of the email.
- At the end of the email add "Do not reply to this email."

#### 2<sup>nd</sup> Contact Attempt:

- 10 business days after 1<sup>st</sup> contact attempt, Conduent will send a second email to the EOR and the Consultant/Support Broker.
- In the subject line of the email use Mi Via/Centennial Care Employee/Vendor Paperwork
- Use the Enrollment letter templates for the body of the email.
- The Enrollment CRN will be closed at this time.
- At the end of the email add "Do not reply to this email."

### **OmniCaid ATR (Accounting Transaction Request) for Criminal Background Checks**

- Collect all of the prehire packets processed for the week, thus far, every Thursday.
- Double check all packets to make sure all fields and corresponding paperwork is correct.
- Separate the packets by the COE Code (you can get code from the participant's page in FOCOS if it is not on the sticky note with the fee amount).
- Add up the total cost per COE code at \$73.30 each.
- Create an ATR request by the COE code:
  - Go to <u>Org\_Unit/Mi\_Via/Enrollment Docs/Credentialing Folder/Prehire</u> <u>Docs/6\_Prehire Reports/DHI ATR Check Requests</u>
  - $\circ$   $\,$  Go to the corresponding folder for the time period you are processing the ATR's.
  - $\circ$   $\;$  The folders are grouped together by year, then by quarter, then by month.
  - On the ATR request, make sure that the "Settled/Settlement Thru Date" has the last date of the current quarter (ex: if in 1<sup>st</sup> quarter 2017, the date would need to be 3/31/2017).
  - $\circ~$  Put the total cost in Row 3, Column H and in row 7/8, Column H.
  - Save the ATR as: "ATR Criminal Background Checks request mm-dd-yyyy (current date) COE ( COE code)
- Create a spreadsheet of each employee per COE code.
- E-mail all ATR requests and spreadsheet to: Norma Lucero (Norma.Lucero@state.nm.us) and Ellie Ortiz (Ellie.Ortiz@state.nm.us), copy Esther Martinez (Esther.Martinez@state.nm.us), and Myrtle Crawford and Yajaira Castillo (with Conduent Finance); before 2:00 pm every Thursday.
- Conduent Finance will give the Enrollment Department the check the following Monday.

### **Mailing Prehire Packets to DHI**

- Separate the check stub (given to us from Finance) in the CBC ATR folder in the Enrollment Manager's office.
- Mail the original prehire packets to DHI with the check provided by Finance to: NEW MEXICO DEPT. OF HEALTH – DIV OF HEALTH IMPROVEMENT ATTN: CCHSP P.O. BOX 25886 ALBUQUERQUE, NM 87125
- Packets must go out every Monday when the check is received.
- Mail is picked up by the Mailroom at 2:30 daily.

# Employer of Record (EOR) Guidelines and Process

The State was recently notified of an Employer of Record (EOR) who was not able to be registered for an Employer Identification Number (EIN) due to a Social Security Number (SSN) mismatch with the Internal Revenue Service and the New Mexico Taxation and Revenue Department. Conduent and TNT exercised due diligence for several months in trying to obtain the correct SSN from the EOR, but were unsuccessful By not having an EIN, Conduent's subcontractor, TNT, is currently unable to meet State and Federal employer filing and reporting requirements.

Effective immediately, the State is directing Conduent-FMA to do the following:

Upon identification of an EOR lacking sufficient documentation which prevents the FMA from assuring compliance with Mi Via regulations/Self-Directed Community Benefit (SDCB) and Federal and State employment rules, Conduent-FMA must contact, via email, the Consultant Agency/Support Broker Agency to obtain the missing and/or correct documentation. This documentation shall be provided to Conduent by the Consultant/Support Broker with 10 working days of notification by Conduent.

In the event the documentation is not provided to Conduent with the timeframes required, Conduent will send a Return to Participant (RTP) letter notifying the participant/member that a new EOR must be identified due to insufficient documentation. In addition, the Consultant/Support Broker must also be notified via email that a new EOR must be identified.

### Authorization to Sign For Vendor Only

#### Criteria:

The Mi Via Program allows a participant or his/her authorized representative to sign Vendor Agreements (VA's) and Payment Request Forms (PRF's) for vendor payments without having to go through the Employer of Record (EOR) enrollment process under the following circumstances:

- All Mi Via service providers <u>must</u> be vendors. If employees are currently providing services, they will need to be terminated before this form can take effect.
- 2) If the participant is to be the one authorized to sign the Vendor Agreements and PRF's, the participant must be at least 18 years of age, and cannot have an authorized representative over financial matters (for example a court-appointed legal guardian, a conservator over financial matters, or a person acting under the authority of a valid power of attorney); or
- 3) If an authorized representative is to be the one authorized to sign Vendor Agreements and PRF's, a "Self-Direction Appointment of Authorized Representative" form must be completed, and the authorized representative cannot be a paid provider of Mi Via Services

for the participant.

#### Current Participant already has all vendors providing services:

- 1. Consultants will fill out an EOR Packet request form with the Participant/Authorized Representative and make sure to select "YES" for the question: PARTICIPANT/MEMBER PLANS ON UTILIZING THE SERVICES OF VENDORS ONLY
- 2. TNT begins the enrollment process of the member/participant and Responsible Party in our system and FOCoS as applicable, and sends out the vendor-only version of the EOR packet ("Member/Participant Enrollment for Vendor Disbursements").
- 3. Conduent will receive the authorization for vendor only forms (Authorization to Sign VA's and PRF's when there is no EOR form and Self-Direction Appointment of Authorized Representative form).
- 4. Conduent makes a determination as to whether or not the participant or authorized representative is approved to be the authorized signer of VA's and PRF's.
- 5. Conduent informs participant or authorized representative of decision.
  - a. If not approved, EOR will remain in place and the process stops here.
  - b. If approved, proceed to step 4.
- 6. Authorized signer submits new VA's so that vendors are associated with authorized signer.
- 7. Conduent will notify TNT to change the EOR in FOCoS to vendor only.
- 8. Conduent will enter the authorized signer in the Participant Notes section in FOCoS (either Participant or the name of the Authorized Representative).

#### Current Participant has employee(s) providing a service or services:

- 1. Consultants will fill out an EOR Packet request form with the Participant/Authorized Representative and make sure to select "YES" for the question: PARTICIPANT/MEMBER PLANS ON UTILIZING THE SERVICES OF VENDORS ONLY
- 2. TNT begins the enrollment process of the member/participant and Responsible Party in our system and FOCoS as applicable, and sends out the vendor-only version of the EOR packet ("Member/Participant Enrollment for Vendor Disbursements").
- 3. Conduent will receive the authorization for vendor only forms (Authorization to Sign VA's and PRF's when there is no EOR form and Self-Direction Appointment of Authorized Representative form).
- 4. Conduent makes a determination as to whether or not the participant or authorized representative is approved to be the authorized signer of VA's and PRF's.
- 5. Conduent informs participant or authorized representative of decision.
  - a. If not approved, EOR will remain in place and the process stops here. b. If approved, proceed to step 4.
- 6. Authorized signer submits new VA's for vendors who may already be providing services and VA's for any new vendors that will provide services so that vendors are associated with authorized signer.
- 7. All active employees must be terminated in FOCoS for this participant relationship.
- 8. Conduent will notify TNT to change the EOR in FOCoS to vendor only.
- 9. Conduent will enter the authorized signer in the Participant Notes section in FOCoS (either Participant or the name of the Authorized Representative).

#### Participant New to Mi Via:

- 1. Consultants will fill out an EOR Packet request form with the Participant/Authorized Representative and make sure to select "YES" for the question: PARTICIPANT/MEMBER PLANS ON UTILIZING THE SERVICES OF VENDORS ONLY
- TNT begins the enrollment process of the member/participant and Responsible Party in our system and FOCoS as applicable, and sends out the vendor-only version of the EOR packet ("Member/Participant Enrollment for Vendor Disbursements").
- 3. Conduent will receive the authorization for vendor only forms (Authorization to Sign VA's and PRF's when there is no EOR form and Self-Direction Appointment of Authorized Representative form).
- 4. Conduent makes a determination as to whether or not the participant or authorized representative is approved to be the authorized signer of VA's and PRF's.
- 5. Conduent informs participant or authorized representative of decision.

- a. If not approved, EOR will be required and will need to go through EOR enrollment process.
- b. If approved, proceed to step 4.
- 6. Authorized signer submits VA's so that vendors are associated with authorized signer.
- 7. Conduent will notify TNT to change the EOR in FOCoS to vendor only.
- 8. Conduent will enter the authorized signer in the Participant Notes section in FOCoS (either Participant or the name of the Authorized Representative).

#### **Authorized Representative Process**

#### Application to be authorized to sign VA and PRF when there is no EOR form

(Must be filled out by everyone applying to be Authorized Representative)

- Section A must be filled out if Participant is applying to be authorized to sign VA's and PRF's.
- Section B must be filled out if the participant's Authorized Representative is applying to be authorized to sign Vendor Agreements and PRF's and submit the Self-Direction Appointment of Authorized Representative form with this form.

#### Self-Direction Appointment of Authorized Representative form

(Must be filled out by everyone (except Participant/Member) applying to be an Authorized Representative)

- Section A must be filled out if the Authorized Representative is an attorney representing a person or household, a person acting under the authority of a valid power of attorney, a conservator over financial matters, or a legal guardian, please complete Section A below and submit the appropriate formal documentation with this form.
- Section B must be filled out if the Authorized Representative is any other individual (not an attorney representing a person or household, a conservator over financial matters, a person acting under the authority of a valid power of attorney, or a legal guardian).

#### Verification

- 1) Verify that all Mi Via service providers are vendors in FOCoS.
  - a. If they are move on to step 2.
  - b. If there are employees linked to plan they must be terminated before an authorized representative can be set up.
- 2) If the participant is to be the one authorized to sign the Vendor Agreements and PRF's:
  - a. The participant must be at least 18 years of age.
  - b. The participant cannot have an authorized representative over financial matters (for example a court-appointed legal guardian, a conservator over financial matters, or a person acting under the authority of a valid power of attorney)
- 3) If an authorized representative is to be the one authorized to sign Vendor Agreements and PRF's:
  - a. A "Self-Direction Appointment of Authorized Representative" form must be completed.
  - b. The authorized representative cannot be a paid provider of Mi Via Services for the participant.

#### **Determination/Processing**

- 1) Consultants will fill out an EOR packet request form with the Participant/Authorized Representative and make sure to select "YES" for the question: PARTICIPANT/MEMBER PLANS ON UTILIZING THE SERVICES OF VENDORS ONLY.
- 2) TNT begins the enrollment process of the participant/member and Responsible Partiy in our system and FOCoS as applicable, and sends out the vendor-only version of the EOR packet ("Member/Participant Enrollment for Vendor Disbursements").
- Conduent will receive the authorization for vendor only forms (Authorizatin to Sign Vas and PRFs when there is no EOR form and Self-Direction Appointment of Authorized Representative form).
- 4) If new Authorized Representative is approved Conduent informs participant or authorized

representative of the decision.

a. If not approved, EOR will remain in place and the process stops here.

- 5) Authorized signer submits new Vendor Agreement (VA) so that vendors are associated with authorized signer.
- 6) All active employees are terminated in FOCoS for this participant relationship.
- 7) Conduent will notify TNT to change the EOR in FOCoS to vendor only.
- Conduent will enter the authorized signer in the Participant Notes section in FOCoS (either Participant or the name of the Authorized Representative and last 4 of SSN).

#### **Consultant Agency Checks**

Consultant Agencies are paid for their services through Omnicaid and an agency could bill in error so the payment needs to be voided. The agency will send the check back to Conduent and will need to be given to Denna Orr so she can void the payment in Omnicaid.

#### **Terminating an Employee in FOCoS**

Go to the Participant in Focos:

• Look for these buttons on the lower left side.

| Explore Relationships   |
|-------------------------|
| Terminate Relationships |

- Click on "Terminate Relationships".
- Select the applicable "Participant/Member to Employee Relationship".

Terminate User Relationship: Select User Relation

| 0 | Terminate Member to Employer Relationship between LOLIS, JASON and LOLIS, JASON |
|---|---------------------------------------------------------------------------------|

O Terminate Member to Employee Relationship between LOLIS, JASON and HARJI, ALISHA M

• Click "Next".

\* Select User Relation

- Enter the reason for the termination. The most common will be "Per EOR request"
- Enter the effective date from the Email sent.

|                            | Terminate User Relationship: Information                                                                                        | 25% complete |
|----------------------------|----------------------------------------------------------------------------------------------------|--------------|
| Relationship Termination I | nformation                                                                                                    |              |
|                            | You are ending the relationship between LOLIS, JASON and HARJI, ALISHA M that started on 09/01/2016 *Reason: ** Effective Date: |              |
|                            |                                                                                                    |              |
|                            |                                                                                                    |              |
|                            |                                                                                                    |              |
|                            |                                                                                                    |              |
| X Cancel                   | * Required                                                                                                    | Prev Next    |

• Click "Next".

|                                                 | Terminate User Relationship: Confirmation | 50% comple        |
|-------------------------------------------------|-------------------------------------------|-------------------|
| The relationship between LOLIS, JASON and H     | ARJI, ALISHA M will end on 09/16/2016.    |                   |
| Please select "Finish" to complete this change. |                                           |                   |
|                                                 |                                           |                   |
|                                                 |                                           |                   |
|                                                 |                                           |                   |
|                                                 |                                           |                   |
|                                                 |                                           |                   |
|                                                 |                                           |                   |
|                                                 |                                           |                   |
|                                                 |                                           |                   |
|                                                 |                                           |                   |
|                                                 |                                           |                   |
| X Cancel                                        |                                           | ┥ Prev 🛛 🖋 Finish |

- Click "Finish".
- Click "Go". This will bring you back to the participant/member screen.
- Click on "Terminate Relationships".
- Select the applicable "Participant/Member to Employer Relationship".

Terminate User Relationship: Select User Relation

25% compl

| * Se | elect User Relation                                                                |
|------|------------------------------------------------------------------------------------|
| 0    | Terminate Member to Employer Relationship between LOLIS, JASON and LOLIS, JASON    |
| 0    | Terminate Member to Employee Relationship between LOLIS, JASON and HARJI, ALISHA M |
|      |                                                                                    |

- Click "Next".
- Enter the reason and date as previously documented.

Terminate User Relationship: Information

| Relationship Termination Information |                                               |                          |
|--------------------------------------|-----------------------------------------------|--------------------------|
| You are ending the relationshi       | between HARJI, ALISHA M and LOLIS, JASON that | at started on 09/01/2016 |
|                                      | *Reason: per EOR                              |                          |
|                                      | ** Effective Date: 09/16/2016                 |                          |
|                                      |                                               |                          |
|                                      |                                               |                          |
|                                      |                                               |                          |
|                                      |                                               |                          |
|                                      |                                               |                          |
|                                      |                                               |                          |
|                                      |                                               |                          |
|                                      |                                               |                          |
|                                      |                                               |                          |
|                                      |                                               |                          |
|                                      |                                               |                          |
| 💥 Cancel                             | * Required                                    | Prev Next                |

- Click "Next".
- This is the confirmation you will receive:

| Terminate User Relationship: Confirmation                                         | 50% complete |  |  |
|-----------------------------------------------------------------------------------|--------------|--|--|
| The relationship between HARJI, ALISHA M and LOLIS, JASON will end on 09/16/2016. |              |  |  |
| Please select "Finish" to complete this change.                                   |              |  |  |
|                                                                                   |              |  |  |
|                                                                                   |              |  |  |
|                                                                                   |              |  |  |
|                                                                                   |              |  |  |
|                                                                                   |              |  |  |
|                                                                                   |              |  |  |
|                                                                                   |              |  |  |
|                                                                                   |              |  |  |
|                                                                                   |              |  |  |
| Cancel                                                                            | ev 💉 Finish  |  |  |

- Click "Finish".
- Inactivate the employee:
  - Click "Change Active Status" in the top right corner of the employee page in FOCoS.

Employee Details:

Change Active Status Edit

- o Enter the reason for the change
- Enter the Effective Date
- Click "Next"
- o Click "Finish"

#### **TNT Follow-up Emails**

When TNT reviews Enrollment documents for the Mi Via or Self Direction programs, they will send an email to the Enrollment team to identify issues with forms and why they cannot be processed. Support staff and/or Enrollment staff will be assigned to monitor these emails and create CRNs for outbound calls or emails.

- When creating CRNs for TNT emails first double check CRM to ensure a CRN does not already exist for the issues TNT has identified.
  - o If a CRN already exists for the identified issues, **do not** create a new CRN.
  - If a CRN has not been created for the identified issues, create a new CRN noting the issues TNT has identified and what needs to be corrected. Copy the identified issues from the email.
- When working the Call Queue in Workflow, check CRM for an existing CRN that was created from an email from TNT.
  - If a CRN already exists for the identified issues, proceed with the outbound call or email and document steps taken in the existing CRN.
  - If a CRN has not been created, proceed with the outbound call or email and create a new CRN.

#### **Forms**

Any new or revised forms need to be sent to FOCoS **online** at <u>support@focosinnovations.com</u> so they can be uploaded to the FOCoS **online** forms tab. Forms also need to be sent to Kresta Opperman with the state or her designee to be uploaded to the Medicaid Web Portal.

# 8. Appendix:

### **Appendix A: Document Naming**

| APPENDIX A: DOCUMENT NAMING CONVENTION           |                            |  |
|--------------------------------------------------|----------------------------|--|
| PRE-HIRE PACKET                                  | DOCUMENT NAMING CONVENTION |  |
| DHI Authorization Form                           | _DHI                       |  |
| Three Fingerprint Cards                          | _FP                        |  |
| Copy of Photo Identification                     | _ID                        |  |
| Copy of Social Security Card                     | _SSC                       |  |
| Fingerprint Reimbursement Request Form           | _FPRF                      |  |
| Fingerprint Reimbursement Receipt                | _FPR                       |  |
| Clearance Letter                                 | _CL                        |  |
| DHI QAP Packet                                   | _QAP_PACKET                |  |
| DHI Request for Additional Information Letter    | _DHI_REQ                   |  |
| DHI Affidavit Packet or Letter                   | _DHI_AFFIDAVIT             |  |
| DHI Disqualification Letter                      | _DQ                        |  |
|                                                  |                            |  |
| EMPLOYEE ENROLLMENT PACKET                       |                            |  |
| *Employee Information Form                       | _EI                        |  |
| Employment Agreement                             | _EA                        |  |
| Transportation Appendix                          | _TA                        |  |
| Vehicle Registration                             | _VR                        |  |
| Vehicle Insurance                                | _VI                        |  |
| *Declaration of Relationship Form                | _DOR                       |  |
| *Federal W-4 Tax Withholding Form                | _FW4                       |  |
| State W-4 Tax Withholding Form                   | _SW4                       |  |
| 19 Employment Eligibility Verification Form      | _19                        |  |
| Employee Direct Deposit Authorization with Check | _DD_CHECK                  |  |
| Check                                            | CHECK                      |  |
| Comdata Card Form                                | _COMDATA                   |  |
| Employee Change of Information Form              | EEC                        |  |

| VENDOR ENROLLMENT PACKET                                  |              |
|-----------------------------------------------------------|--------------|
| *Vendor Information Form                                  | _VIF         |
| Vendor Agreement                                          | _VA          |
| Private Duty Nurse Appendix                               | _NA          |
| *Federal W9 Request for Taxpayer Identification<br>Number | _W9          |
| Vendor Direct Deposit Authorization with Check            | _VDD_CHECK   |
| Nature of Services Questionnaire                          | _NOS         |
| License                                                   | _LIC         |
| Vendor Change of Information Form                         | _VC          |
|                                                           |              |
| EMPLOYER ENROLLMENT PACKET                                |              |
| Employer of Record Packet                                 | _EOR_PACKET  |
| Participant/Employer Enrollment Packet Info               | _EOR_REQUEST |
|                                                           |              |
| MISCELLANEOUS DOCUMENTS                                   |              |
| Appointment of Authorized Agent Form                      | _AAA         |
| Appointment of Authorized Representative                  | _AAR         |
| Authorization to Sign For Vendor Only                     | _AVO         |
| Birth Certificate                                         | _BC          |
| FOCoS Authorization                                       | _FOCOS_AUTH  |
| Guardianship                                              | _GUARDIAN    |
| Lost Check Affidavit                                      | _LOST_CHECK  |
| Miscellaneous Correspondence                              | _MISC        |
| Participant/Employer Change of Information Form           | _PEC         |
| Power of Attorney                                         | _POA         |
| Service and Support Plan                                  | _SSP         |
| Worker's Comp Fee Return Form                             | _WC          |

\*Forms required for payment.